# 20 Port Gigabit + 4 Giga Combo UTP/SFP Web Smart Switch Model: 300-7620GE4GC

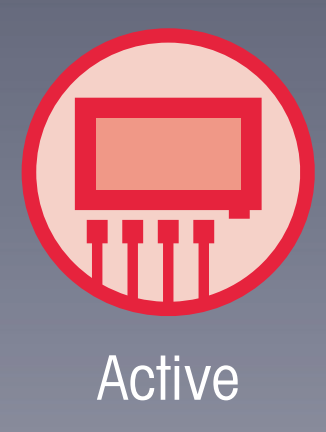

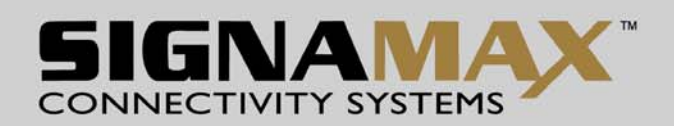

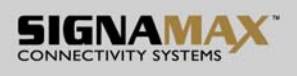

#### FCC Warning

This device has been tested and found to comply with limits for a Class B digital device, pursuant to Part 2 and 15 of FCC Rules. These limits are designed to provide reasonable protection against harmful interference when the equipment is operated in a commercial environment. This equipment generates and radiates radio frequency energy and, if not installed and used in accordance with the user's manual, it may cause interference in which case users will be required to correct interference at their own expenses.

#### CE Warning

This is a Class B product. In a domestic environment, this product may cause radio interference in which case the user may be required to take adequate measures.

#### Introduction

The Switch provides 24 10/100/1000M ports. It was designed for easy installation and high performance in an environment where traffic on the network and the number of user increase continuously. With newest Gigabit chip set, 19" Gigabit Ethernet switch can fully support highest speed without hanging on problem even when Full-Duplex full loaded.

The switch also provides automatic crossover detection functionality on each port. It is simple and friendly to up-link to another switch without crossover cable.

The rack-mount size was specifically designed for medium to large workgroups. The Switch can be installed where space is limited; moreover it provides smooth network migration and easy upgrade to network capacity. The 19" size can be rack-mount on 19" cabinet.

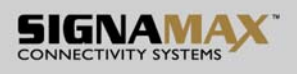

#### Key Features

- Complies with the IEEE802.3 Ethernet, IEEE802.3u Fast Ethernet and IEEE 802.3ab Gigabit Ethernet Standards
- 24 Port 10/100/1000M Nway (Auto-negotiation) Switch
- 19" inch rack mount size
- Non-blocking & Non-head-of-line blocking full wire speed forwarding
- Store-and-forward operation support
- Embedded 500 KB packet buffer
- Supports 9.6 KB JUMBO packet
- Provides 8K MAC address entry
- Supports broadcast storm filtering
- All ports provide Auto-Negotiation and Auto -MDI/ MDI-X functions
- Supports flow control: Back pressure for Half-duplex and IEEE 802.3x for Full-duplex mode
- Smart plug & play

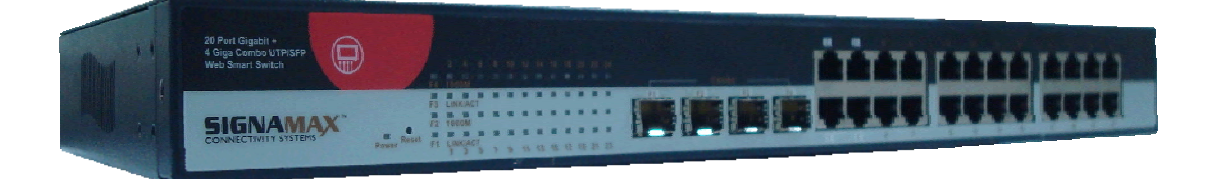

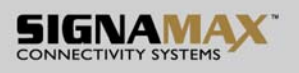

#### Package Contents

Before you start to install this Switch, please verify your package contain the following items:

- One Gigabit Rack-mount Ethernet Switch
- Rack-mount Kit for Rack Installation
- One AC Power Cord
- One User's Manual

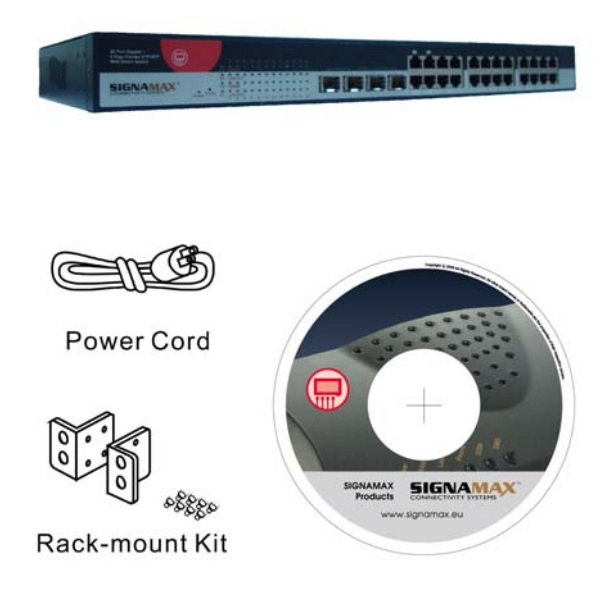

Note: If any of these items is found missing or damaged, please contact your local supplier for replacement.

#### Front Panel (LEDs)

#### LED Indicators of 24 Ports Gigabit Ethernet Switch

| LED       | Status   | Description     | No. Of<br>LED |
|-----------|----------|-----------------|---------------|
| Power     | On       | Power on        | Power         |
| 1000M     | On       | Link 1000Mbps   | 24 (1~24)     |
|           | off      | Link 10/100Mbps | Ī             |
| Link/ ACT | On       | Link            | 24 (1~24)     |
|           | Flashing | Data activating | 24 (1~24)     |

SIGNAMAX a.s. Office: Vlarska 22, 627 00 Brno, CZ T:+420 533 338 854 | F:+420 533 338 883 | www.signamax.eu

#### - 3 -

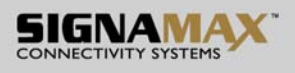

#### **Connections**

#### Switch/Hub to this 24 Ports Gigabit Ethernet Switch

This switch provides automatic crossover detection functionality for any port. It is simple and friendly to up-link to another switch without crossover cable.

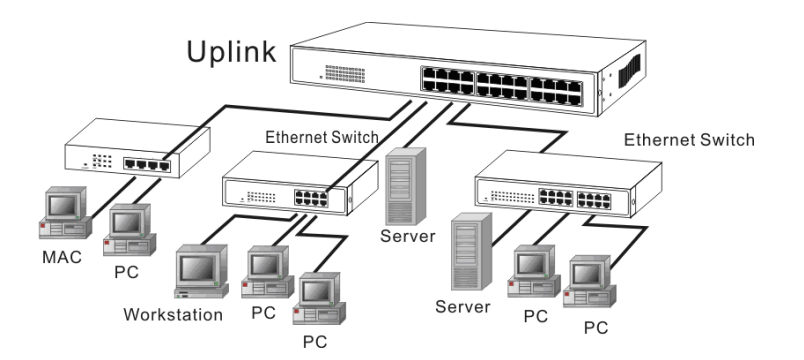

#### PC/Other devices to this 24 Ports Gigabit Ethernet Switch

Via a twisted pair cable straight through, this switch can be connected to PCs, servers and other network devices.

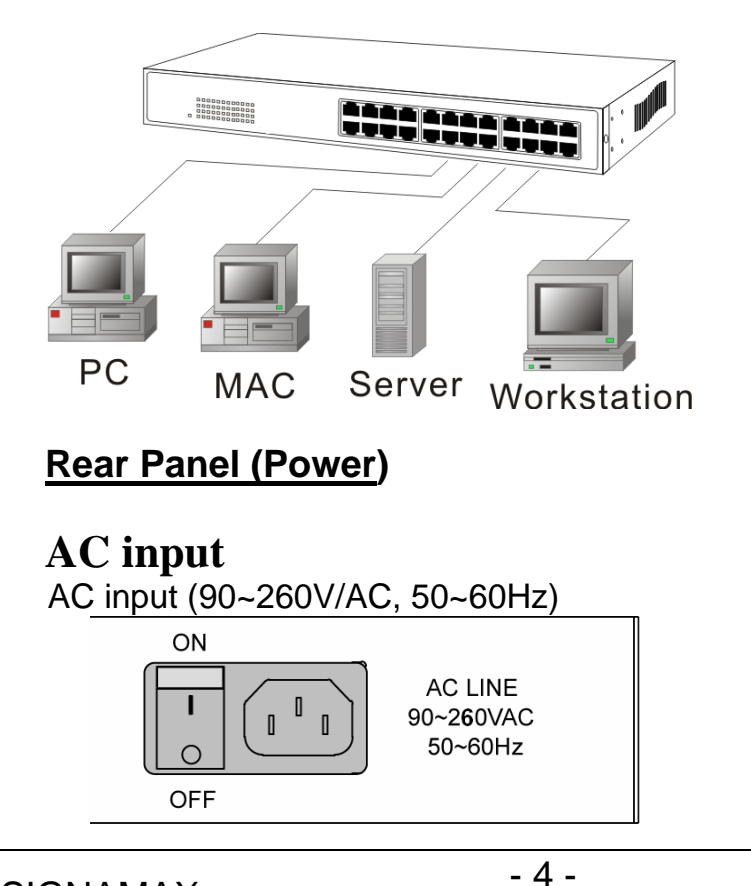

SIGNAMAX a.s. Office: Vlarska 22, 627 00 Brno, CZ T:+420 533 338 854 | F:+420 533 338 883 | www.signamax.eu

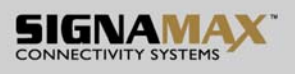

## **Technical Specifications**

| Standards                      | IEEE 802.3 10 BaseT<br>IEEE 802.3u 100BaseTX<br>IEEE 802.3ab 1000BaseT<br>IEEE 802.3x Flow control                   |
|--------------------------------|----------------------------------------------------------------------------------------------------|
| Features                       | Number of Ports: 24<br>MAC Address: 8K<br>Buffer Memory: 500 KB<br>Jumbo Frames: 9.6 KB<br>Method: Store and Forward |
| Filtering/<br>Forwarding Rates | 1000Mbps port – 1,488,000pps<br>100Mbps port – 148,800pps<br>10Mbps – 14,880pps                                      |
| Transmission Media             | 10BaseT Cat. 3, 4, 5 UTP/STP<br>100BaseTX Cat. 5 UTP/STP<br>1000BaseT Cat. 5E UTP/STP                                |
| LED Indicators                 | Per Port: LINK/ACT, 1000M<br>Per Unit: Power                                                                         |
| Power Requirement              | 100~240V/AC, 50~60Hz                                                                                                 |
| Power Consumption              | 25 Watts (Max)                                                                                                    |
| Dimensions                     | 440 × 220 × 44 mm<br>(L x W x H)                                                                                     |
| Weight                         | 3 kg                                                                                                    |
| Operating Temperature          | 0 to 55℃                                                                                                    |
| Storage Temperature            | -20 to 90℃                                                                                                    |
| Humidity                       | 10 to 90% RH (non-condensing)                                                                                        |
| Certifications                 | FCC Class B, CE                                                                                                    |

SIGNAMAX a.s. Office: Vlarska 22, 627 00 Brno, CZ T:+420 533 338 854 | F:+420 533 338 883 | www.signamax.eu

- 5 -

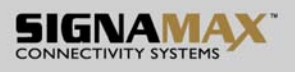

#### Web Smart Switch

#### ${\rm I}$ . Features Overview

- Supports real-time status (link, speed, duplex) of each port
- Supports port setting for enable or disable operation (the 1st port can't be disabled)
- Supports port setting for N-Way or force mode operation
- Supports Broadcast Storm Protection
- Supports Port-bases VLAN
- Supports priority queues for QoS

#### **II**. Configure

Please follow the steps to configure this Web Smart switch.

#### Step 1:

Use a twisted pair cable to connect this switch to your PC.

#### Step 2:

Set your PC's IP to 192.168.2.xx.

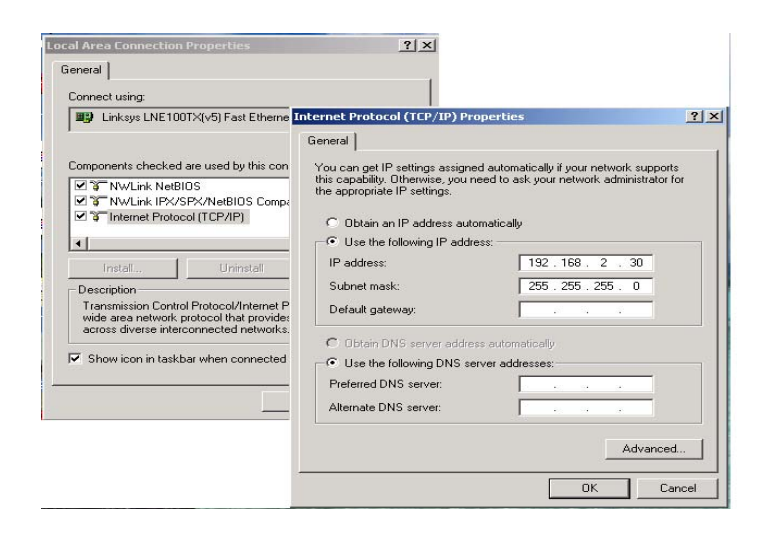

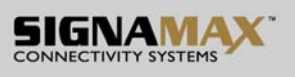

#### Step 3:

Open the browser (like IE...) and go to http:// 192.168.2.1 You will see the login screen as below:

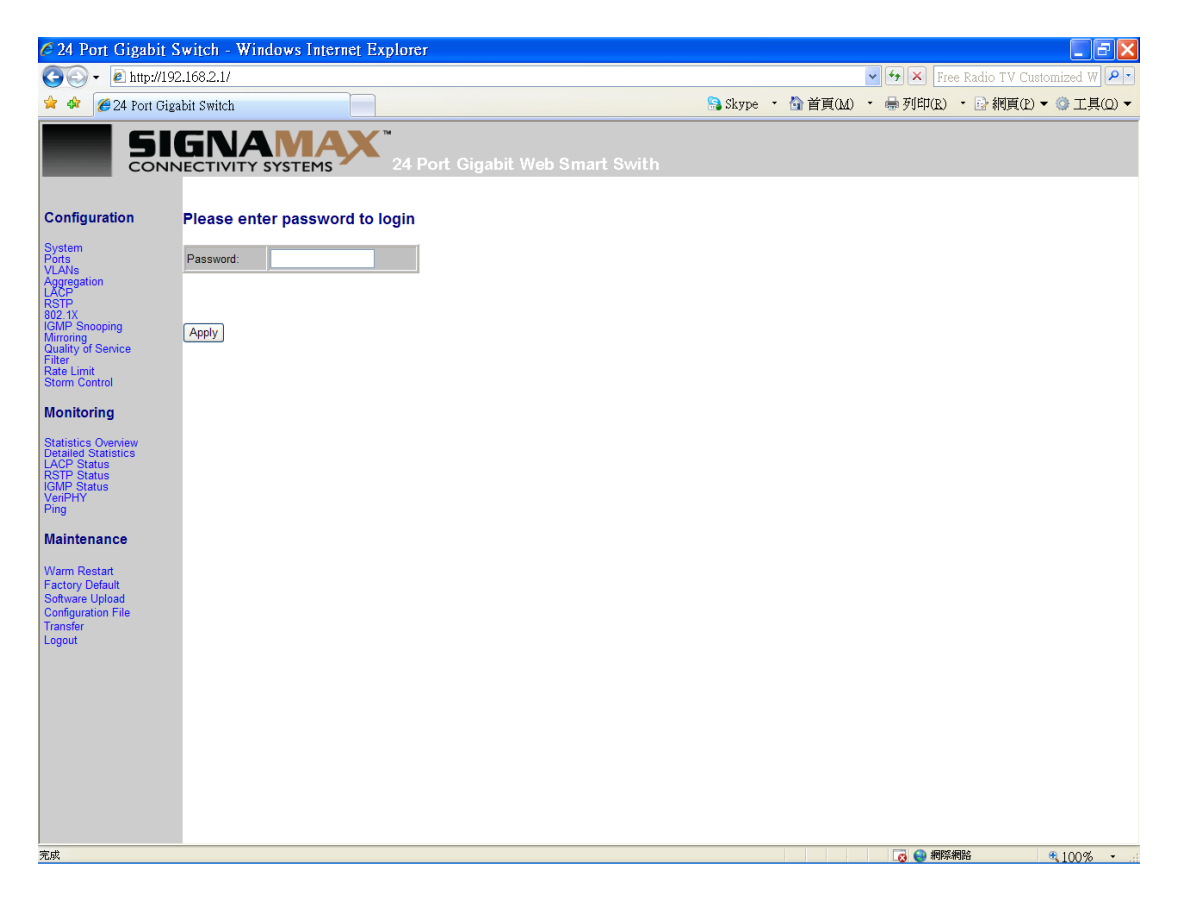

Please key in the password to pass the authentication.

#### Password: admin

After the authentication procedure, the switch can be used now.

#### Step 4:

On the home page, select the configuration by clicking the icon as below:

- Configuration
- Monitoring
- Maintenance

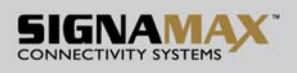

## - Logout

## **Configuration: System Configuration**

| 🖉 24 Port Gigabit                                                                                                    | Switch - Windows Inte                                                                                                    | ernet Explorer                                                                                                    |                |           |         |            |                | _ 7 🗙       |
|----------------------------------------------------------------------------------------------------|----------------------------------------------------------------------------------------------------|----------------------------------------------------------------------------------------------------|----------------|-----------|---------|------------|----------------|-------------|
| 🗿 🗸 🖉 http://1                                                                                                    | .92.168.2.1/                                                                                                    |                                                                                                    |                |           |         | 🖌 🗲 🗙 Free | Radio TV Custo | mized W 🔎 🔹 |
| 🚖 🏟 🌈 24 Port G                                                                                                    | igabit Switch                                                                                                    |                                                                                                    |                | 🔒 Skype 🔹 | 🟠 首頁(M) | • 🖶 列印(R)  | ・ 📴 網頁(12) 🗸   | ◎工具(0) ▼    |
|                                                                                                    |                                                                                                    | 24 Port Gigabit W                                                                                                    | eb Smart Swith |           |         |            |                |             |
| Configuration                                                                                                    | System Configuration                                                                                                    |                                                                                                    |                |           |         |            |                |             |
| System                                                                                                    | MAC Address                                                                                                    | 00-03-ce-07-00-6c                                                                                                    |                |           |         |            |                |             |
| VLANs                                                                                                    | S/W Version                                                                                                    | G24 V3.0.0                                                                                                    |                |           |         |            |                |             |
| LACP                                                                                                    | H/W Version                                                                                                    | 1.0                                                                                                    |                |           |         |            |                |             |
| 802.1X                                                                                                    | Temperature                                                                                                    | 0 °C                                                                                                    |                |           |         |            |                |             |
| IGMP Snooping<br>Mirroring                                                                                                    | Active IP Address                                                                                                    | 192.168.2.1                                                                                                    |                |           |         |            |                |             |
| Quality of Service                                                                                                    | Active Subnet Mask                                                                                                    | 255.255.255.0                                                                                                    |                |           |         |            |                |             |
| Rate Limit                                                                                                    | Active Gateway                                                                                                    | 192.168.2.254                                                                                                    |                |           |         |            |                |             |
|                                                                                                    | DHCP Server                                                                                                    | 0.0.0.0                                                                                                    |                |           |         |            |                |             |
| Statistics Owniew<br>Detailed Status<br>LACP Status<br>(SHP Status<br>(SHP Status<br>VenPHY<br>Ping<br>Maintenance<br>Warm Restan<br>Factory Default<br>Software Upload<br>Configuration File<br>Transfer<br>Logout | DHCP Enabled<br>Fallback IP Address<br>Fallback Subnet Mask<br>Fallback Sateway<br>Management VLAN<br>Name<br>Password<br>Inactivity Timeout (secs)<br>SNMP enabled<br>SNMP Trap destination<br>SNMP Read Community<br>SNMP Write Community | 192 168 2 1     255 255 55 0     192 168 2 254     1     0     0     0     0     0     0     0     0     0     0     0     0     0     0     0     0     0     0     0     0     0     0     0     0     0     0     0     0     0     0     0     0     0     0     0     0     0     0     0     0     1     1     1     1     1     1     1     1     1     1     1     1< |                |           |         |            |                |             |
|                                                                                                    | SNMP Trap Community                                                                                                    | public                                                                                                    |                |           |         |            |                |             |
|                                                                                                    | Appry Refresh                                                                                                    |                                                                                                    |                |           |         |            |                |             |
| http://192.168.2.1/sys?submit=F                                                                                                    | Kefresh                                                                                                    |                                                                                                    |                |           |         | 👩 😌 網際網    | йi             | ₹100% •     |

It shows system status, such as: MAC address, system firmware version and so on.

You can change the user name, the password and IP address, and click "Apply" to confirm the new change.

Afterwards, you can reset the switch by turning off and turning on it to take the new user name, the password and IP address effectively.

- 8 -

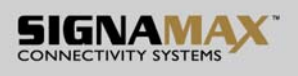

| <b>Configuration:</b> | Port Cor | ofiguration |
|-----------------------|----------|-------------|
|-----------------------|----------|-------------|

| 🥙 24 Port Gigabi                                                | t Switch - V   | Windows Inte  | rnet Explorer                |                   |       |           |         |           |                | Ē           |
|-----------------------------------------------------------------|----------------|---------------|------------------------------|-------------------|-------|-----------|---------|-----------|----------------|-------------|
| 🚱 🕤 🖌 🙋 http://                                                 | 192.168.2.1/   |               |                              |                   |       |           |         | 🖌 🗲 🗙 Fre | e Radio TV Cus | tomized W 🚺 |
| 🚖 🏟 🏾 🏉 24 Port C                                               | Jigabit Switch |               |                              |                   | 1     | 🔒 Skype 🔹 | 🟠 首頁(M) | • 🖶 列印(R) | ・ 🕞 網頁(P)      | ▼ ۞ 工具(0    |
| S                                                               |                |               | 24 Port                      | Gigabit Web Smart | Swith |           |         |           |                |             |
| Configuration                                                   | Port Con       | figuration    |                              |                   |       |           |         |           |                |             |
| System<br>Pots<br>VLANs<br>Aggregation<br>ACP<br>RSTP<br>802 1X | Enable Ju      | ımbo Frames 🗌 |                              |                   |       |           |         |           |                |             |
| GMP Snooping<br>Mirroring                                       | PERFECT        | _REACH/Power  | Saving Mode:                 | Disable 💌         |       |           |         |           |                |             |
| Quality of Service<br>Filter<br>Rate Limit<br>Storm Control     |                |               |                              |                   |       |           |         |           |                |             |
| Monitoring                                                      | Port           | Link          | Mode                         | Flow Control      |       |           |         |           |                |             |
|                                                                 | 1              | Down          | Auto Speed 💌                 |                   |       |           |         |           |                |             |
| Detailed Statistics                                             | 2              | 1000FDX       | Auto Speed 🔽                 |                   |       |           |         |           |                |             |
| STP Status                                                      | 3              | Down          | Auto Speed 💌                 |                   |       |           |         |           |                |             |
| /eriPHY<br>2ing                                                 | 4              | Down          | Auto Speed 💌                 |                   |       |           |         |           |                |             |
|                                                                 | 5              | Down          | Auto Speed 💌                 |                   |       |           |         |           |                |             |
| laintenance                                                     | 6              | Down          | Auto Speed 💌                 |                   |       |           |         |           |                |             |
| Varm Restart                                                    | 7              | Down          | Auto Speed 💌                 |                   |       |           |         |           |                |             |
| Software Upload                                                 | 8              | Down          | Auto Speed 💌                 |                   |       |           |         |           |                |             |
| Configuration File                                              | 9              | Down          | Auto Speed 💌                 |                   |       |           |         |           |                |             |
| ogout                                                           | 10             | Down          | Auto Speed 💌                 |                   |       |           |         |           |                |             |
|                                                                 | 11             | Down          | Auto Speed 💌                 |                   |       |           |         |           |                |             |
|                                                                 | 12             | Down          | Auto Speed 💌                 |                   |       |           |         |           |                |             |
|                                                                 | 13             | Down          | Auto Speed 💌                 |                   |       |           |         |           |                |             |
|                                                                 | 14             | Down          | Auto Speed 💌                 |                   |       |           |         |           |                |             |
|                                                                 | 15             | Down          | Auto Speed 💌                 |                   |       |           |         |           |                |             |
|                                                                 |                |               |                              |                   |       |           |         |           |                |             |
|                                                                 | 16             | Down          | Auto Speed 💌                 |                   |       |           |         |           |                |             |
|                                                                 | 16<br>17       | Down<br>Down  | Auto Speed V<br>Auto Speed V |                   |       |           |         |           |                |             |

You can enable or disable Jumbo Frames by clicking the checking box.

Select the "Port no." which you want to configure the mode below,

- Auto speed
- enable/disable the port
- 10M/100M/1000M
- full/half-duplex
- enable/disable flow control

- 9 -

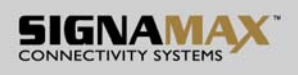

## **Configuration: VLAN Configuration**

| 🖉 24 Port Gigabit                                                                                  | Switch - Windows Internet Explorer     |         |           |            |                             |
|----------------------------------------------------------------------------------------------------|----------------------------------------|---------|-----------|------------|-----------------------------|
| 🌀 🗸 🖉 http://19                                                                                    | 2.168.2.1/                             |         |           | 🔽 🍫 🗙 Free | e Radio TV Customized W 🔎 🔹 |
| 🚖 🏘 🌈 24 Port Gi                                                                                   | zabit Switch                           | 🤮 Skype | • 🟠 首頁(M) | • 🖶 列印(R)  | ・ 📴 網頁(2) 🔹 🎯 工具(Q) 🔹       |
|                                                                                                    | 24 Port Gigabit Web Smart Swith        |         |           |            |                             |
| Configuration                                                                                      | Port Segmentation (VLAN) Configuration |         |           |            |                             |
| System<br>Ports                                                                                    | Add a VLAN                             |         |           |            |                             |
| Aggregation<br>LACP<br>RSTP<br>802 1X                                                              | VLAN ID                                |         |           |            |                             |
| IGMP Snooping<br>Mirroring                                                                         | Add                                    |         |           |            |                             |
| Filter<br>Rate Limit<br>Storm Control                                                              | VLAN Configuration List                |         |           |            |                             |
| Monitoring                                                                                         |                                        |         |           |            |                             |
| Statistics Overview<br>Detailed Statistics<br>LACP Status<br>RSTP Status<br>IGMP Status<br>VeriPHY | Modify Delete Refresh                  |         |           |            |                             |
| Ping                                                                                               |                                        |         |           |            |                             |
| Maintenance                                                                                        |                                        |         |           |            |                             |
| Warm Restart<br>Factory Default<br>Software Upload<br>Configuration File<br>Transfer               |                                        |         |           |            |                             |
| Logout                                                                                             |                                        |         |           |            |                             |
|                                                                                                    |                                        |         |           |            |                             |
|                                                                                                    |                                        |         |           |            |                             |
|                                                                                                    |                                        |         |           |            |                             |
|                                                                                                    |                                        |         |           |            |                             |
|                                                                                                    |                                        |         |           |            |                             |
|                                                                                                    |                                        |         |           |            |                             |
| /<br>http://192.168.2.1/vlan?submit=H                                                              | iefnesh                                |         |           | 👩 🌍 網際維    | 略 100%                      |

There are 16 VLAN groups.

Select and add a group into "VLAN ID" and then click the port number which you want to put into the selected VLAN group.

- 10 -

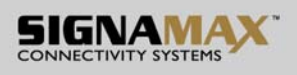

| ligabit Switch -                                                                                                    | Wind                                                                                                    | dov | vs I                                                                                                    | nte | met  | Ex | plor | er |   |       |   |   |   |   |   |   |   |   |   |     |    |   |        | _  |            |       |        |         |       |      |
|----------------------------------------------------------------------------------------------------|----------------------------------------------------------------------------------------------------|-----|----------------------------------------------------------------------------------------------------|-----|------|----|------|----|---|-------|---|---|---|---|---|---|---|---|---|-----|----|---|--------|----|------------|-------|--------|---------|-------|------|
| http://192.168.2.1/                                                                                                    |                                                                                                    |     |                                                                                                    |     |      | _  |      |    |   | <br>  |   |   |   |   |   |   |   |   | ~ |     |    |   |        | _  | <b>* *</b> | • 💌 🖪 | Free I | Radio T | V Cus | tomi |
| 4 Port Gigabit Switch                                                                                                    |                                                                                                    |     |                                                                                                    |     |      |    | _    |    |   | <br>_ |   |   | _ |   |   |   |   |   | 8 | Sky | pe | • | G) 首頁( | M) | • #        | 。列印(R | 2) ·   | 副網      | 頁(P)  | • 《  |
| SIGN                                                                                                    | A                                                                                                    |     | 3   4   5   6   7   8   9   10   11   12   13   14   14   14   14   14   14   14   14   14   14   14   14   14   14   14   14   14   14   14   14   14   14   14   14   14   14   14   14   14   14   14   14   14   14   14   14   14   14   14   14   14   14   14   14   14   14   14   14   14   14   14   14   14   14   14   14   14   14   14   14   14   14   14   14   14   14   14   14   14   14   14   14   14   14   14   14   14   14   14   14   14   14   14   14   14   14   14   14   14   14   14   14   14   14   14   14   14   14   14   14   14   14 <td></td> <td></td> <td></td> <td></td> <td></td> <td></td> <td></td> <td></td> <td></td> <td></td> <td></td> <td></td> <td></td> <td></td> <td></td> <td></td> <td></td> <td></td> |     |      |    |      |    |   |       |   |   |   |   |   |   |   |   |   |     |    |   |        |    |            |       |        |         |       |      |
| CONNECTIV                                                                                                    | Image: Strategy of the strategy of the strategy | Sm  | art                                                                                                    | Sv  | ∕itŀ | 1  |      |    |   |       |   |   |   |   |   |   |   |   |   |     |    |   |        |    |            |       |        |         |       |      |
|                                                                                                    | wich - Windows Internet Explorer<br>160.2.1/                                                                                                    |     |                                                                                                    |     |      |    |      |    |   |       |   |   |   |   |   |   |   |   |   |     |    |   |        |    |            |       |        |         |       |      |
| Bigbin Switch - Windows Internet Explorer     Image: Stype     Image: Stype </td |                                                                                                    |     |                                                                                                    |     |      |    |      |    |   |       |   |   |   |   |   |   |   |   |   |     |    |   |        |    |            |       |        |         |       |      |
| Group\Pe                                                                                                    | piti Switch - Windows Internet Explorer   ● ● ● ● ● ● ● ● ● ● ● ● ● ● ● ● ● ● ●                                                                                                    |     |                                                                                                    |     |      |    |      |    |   |       |   |   |   |   |   |   |   |   |   |     |    |   |        |    |            |       |        |         |       |      |
| Norma                                                                                                    | •                                                                                                    |     | •                                                                                                    | ۲   | ۲    | ۲  | •    | •  | • | •     | ۲ | ۲ | ۲ | ۲ | ۲ | • | ۲ |   | ۲ | •   | •  |   |        |    |            |       |        |         |       |      |
| Group                                                                                                    | 0                                                                                                    | 0   | 0                                                                                                    | 0   | 0    | 0  | 0    | 0  | 0 |       | 0 | 0 | 0 | 0 | 0 | 0 | 0 | 0 | 0 | 0   | 0  | 0 |        |    |            |       |        |         |       |      |
| Group                                                                                                    |                                                                                                    |     |                                                                                                    |     |      |    |      |    |   |       |   |   |   |   |   |   |   |   |   |     |    |   |        |    |            |       |        |         |       |      |
| Group 3                                                                                                    |                                                                                                    |     |                                                                                                    |     |      |    |      |    |   |       |   |   |   |   |   |   |   |   |   |     |    |   |        |    |            |       |        |         |       |      |
| Group                                                                                                    |                                                                                                    |     |                                                                                                    |     |      |    |      |    |   |       |   |   |   |   |   |   |   |   |   |     |    |   |        |    |            |       |        |         |       |      |
| Group                                                                                                    | i ()                                                                                                    |     |                                                                                                    |     |      |    |      |    |   |       |   |   |   |   |   |   |   |   |   |     |    |   |        |    |            |       |        |         |       |      |
| Group                                                                                                    | Image: A provide explored explored  |     |                                                                                                    |     |      |    |      |    |   |       |   |   |   |   |   |   |   |   |   |     |    |   |        |    |            |       |        |         |       |      |
| Group                                                                                                    | at bottle build build   |     |                                                                                                    |     |      |    |      |    |   |       |   |   |   |   |   |   |   |   |   |     |    |   |        |    |            |       |        |         |       |      |
| Group                                                                                                    | 2.168.2.1/   Image: Control of Control of Co              |     |                                                                                                    |     |      |    |      |    |   |       |   |   |   |   |   |   |   |   |   |     |    |   |        |    |            |       |        |         |       |      |
|                                                                                                    |                                                                                                    |     |                                                                                                    | _   |      |    |      |    |   | ,     | , |   |   |   |   | _ |   |   |   |     |    | _ |        |    |            |       |        |         |       |      |
| Apply                                                                                                    | Refre                                                                                                    | sh  |                                                                                                    |     |      |    |      |    |   |       |   |   |   |   |   |   |   |   |   |     |    |   |        |    |            |       |        |         |       |      |
|                                                                                                    |                                                                                                    |     |                                                                                                    |     |      |    |      |    |   |       |   |   |   |   |   |   |   |   |   |     |    |   |        |    |            |       |        |         |       |      |
| ÷                                                                                                    |                                                                                                    |     |                                                                                                    |     |      |    |      |    |   |       |   |   |   |   |   |   |   |   |   |     |    |   |        |    |            |       |        |         |       |      |
|                                                                                                    |                                                                                                    |     |                                                                                                    |     |      |    |      |    |   |       |   |   |   |   |   |   |   |   |   |     |    |   |        |    |            |       |        |         |       |      |
|                                                                                                    |                                                                                                    |     |                                                                                                    |     |      |    |      |    |   |       |   |   |   |   |   |   |   |   |   |     |    |   |        |    |            |       |        |         |       |      |
|                                                                                                    |                                                                                                    |     |                                                                                                    |     |      |    |      |    |   |       |   |   |   |   |   |   |   |   |   |     |    |   |        |    |            |       |        |         |       |      |
|                                                                                                    | Yindows Internet Explorer     62.1/     Skype                                                                                                    |     |                                                                                                    |     |      |    |      |    |   |       |   |   |   |   |   |   |   |   |   |     |    |   |        |    |            |       |        |         |       |      |
|                                                                                                    | Att b   Windows Internet Explorer     62_1/   Image: Control of the store in the store in the store                                                          |     |                                                                                                    |     |      |    |      |    |   |       |   |   |   |   |   |   |   |   |   |     |    |   |        |    |            |       |        |         |       |      |
|                                                                                                    | witch - Windows Informer Explorer     2.168//     bit Switch     Skype     Skype     Comparison     Group Port   2     Skype     Skype     Aggregation/Trunking Configuration     Group Port   2     Group 1   0     Skype   0     Group 2   0     Group 3   0     Group 4   0     Group 5   0     Group 8   0     Apply   Refeat                                                                                                    |     |                                                                                                    |     |      |    |      |    |   |       |   |   |   |   |   |   |   |   |   |     |    |   |        |    |            |       |        |         |       |      |
|                                                                                                    |                                                                                                    |     |                                                                                                    |     |      |    |      |    |   |       |   |   |   |   |   |   |   |   |   |     |    |   |        |    |            |       |        |         |       |      |
|                                                                                                    |                                                                                                    |     |                                                                                                    |     |      |    |      |    |   |       |   |   |   |   |   |   |   |   |   |     |    |   |        |    |            |       |        |         |       |      |

#### **Configuration: Aggregation/Trunk Configuration**

Set up port trunk groups and then click the port number you want to include into the same group.

There are eight groups to choose and the maximum for one group is 24 ports.

- 11 -

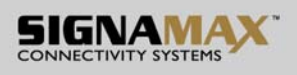

## **Configuration: LACP Port configuration**

| 🖉 24 Port Gigabit                  | Switch       | Windows       | internet I   | Explorer    |           |        |          |    |         |     |         |   |         |           |          |         | P 🗙        |
|------------------------------------|--------------|---------------|--------------|-------------|-----------|--------|----------|----|---------|-----|---------|---|---------|-----------|----------|---------|------------|
| 🌀 🗸 🖉 http://1                     | 92.168.2.1   | /             |              |             |           |        |          |    |         |     |         | * | 🔸 🗙 Fre | e Radio T | V Custor | nized W | <b>P</b> - |
| 🚖 🏘 🌈 24 Port G                    | igabit Switc | h             |              |             |           |        |          |    | 음 Skype | - ( | ) 首頁(M) | • | 🖶 列印(R) | • 🕑 網     | 頁(₽) ▼   | () 工具(  | <u>(0)</u> |
|                                    |              |               | EMS          | ™<br>24 Por | t Gigabit | Web Sr | nart Swi | th |         |     |         |   |         |           |          |         | ^          |
| Configuration                      | LACPI        | Port Coning   | uration      |             |           |        |          |    |         |     |         |   |         |           |          |         |            |
| System<br>Ports                    | Port Pr      | otocol Enable | ed Key Value |             |           |        |          |    |         |     |         |   |         |           |          |         |            |
| Aggregation                        | 1            |               | auto         |             |           |        |          |    |         |     |         |   |         |           |          |         |            |
| RSTP<br>802.1X                     | 2            |               | auto         |             |           |        |          |    |         |     |         |   |         |           |          |         |            |
| IGMP Snooping<br>Mirroring         | 3            |               | auto         |             |           |        |          |    |         |     |         |   |         |           |          |         |            |
| Filter<br>Rate Limit               | 4            |               | auto         |             |           |        |          |    |         |     |         |   |         |           |          |         |            |
| Storm Control                      | 5            |               | auto         |             |           |        |          |    |         |     |         |   |         |           |          |         |            |
| Monitoring                         | 6            |               | auto         |             |           |        |          |    |         |     |         |   |         |           |          |         |            |
| Statistics Overview                | 7            |               | auto         |             |           |        |          |    |         |     |         |   |         |           |          |         |            |
| Detailed Statistics<br>LACP Status | 8            |               | auto         |             |           |        |          |    |         |     |         |   |         |           |          |         | _          |
| IGMP Status<br>VeriPHY             | 9            |               | auto         |             |           |        |          |    |         |     |         |   |         |           |          |         |            |
| Ping                               | 10           |               | auto         |             |           |        |          |    |         |     |         |   |         |           |          |         |            |
| Maintenance                        | 11           |               | auto         |             |           |        |          |    |         |     |         |   |         |           |          |         |            |
| Warm Restart                       | 12           |               | auto         |             |           |        |          |    |         |     |         |   |         |           |          |         |            |
| Factory Default<br>Software Upload | 13           |               | auto         |             |           |        |          |    |         |     |         |   |         |           |          |         |            |
| Configuration File<br>Transfer     | 14           |               | auto         |             |           |        |          |    |         |     |         |   |         |           |          |         |            |
| Logout                             | 15           |               | auto         |             |           |        |          |    |         |     |         |   |         |           |          |         |            |
|                                    | 16           |               | auto         |             |           |        |          |    |         |     |         |   |         |           |          |         |            |
|                                    | 17           |               | auto         |             |           |        |          |    |         |     |         |   |         |           |          |         |            |
|                                    | 18           |               | auto         |             |           |        |          |    |         |     |         |   |         |           |          |         |            |
|                                    | 19           |               | auto         |             |           |        |          |    |         |     |         |   |         |           |          |         |            |
|                                    | 20           |               | auto         |             |           |        |          |    |         |     |         |   |         |           |          |         |            |
|                                    | 21           |               | auto         |             |           |        |          |    |         |     |         |   |         |           |          |         |            |
|                                    | 22           |               | auto         |             |           |        |          |    |         |     |         |   |         |           |          |         | ~          |
| http://192.168.2.1/lacp?submit=    | Refresh      |               |              |             |           |        |          |    |         |     |         |   | 👩 😝 網際  | 網路        | (        | 100%    | •          |

Select the port number which you want to enable/disable its protocol.

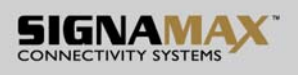

## **Configuration: RSTP Configuration**

| C 24 Port Gigabit S               | Switch - Wi     | ndows Internet   | Exp                    | lorer       |                       |           |           |            |                | - F 🔀        |
|-----------------------------------|-----------------|------------------|------------------------|-------------|-----------------------|-----------|-----------|------------|----------------|--------------|
| 💽 🗸 🖉 http://19                   | 2.168.2.1/      |                  |                        |             |                       |           |           | 🖌 🗲 🗙 Free | Radio TV Custo | omized W 🔎 🔹 |
| 🚖 🕸 🏾 🏉 24 Port Gig               | abit Switch     |                  |                        |             |                       | 🔒 Skype 🔹 | · 🟠 首頁(M) | • 🖶 列印(R)  | • 📴 網頁(12) 🖣   | • (① 工具(①) ▼ |
|                                   |                 | SYSTEMS          | <b>(</b> <sup>14</sup> | 24 Port Gig | gabit Web Smart Swith |           |           |            |                | ^            |
| Configuration                     | RSTP Syste      | m Configuration  | ı                      |             |                       |           |           |            |                |              |
| System                            | System Priority | v 32768 v        |                        |             |                       |           |           |            |                |              |
| VLANs<br>Aggregation              | Hello Time      | 2                |                        |             |                       |           |           |            |                |              |
|                                   | Max Age         | 20               |                        |             |                       |           |           |            |                |              |
| IGMP Snooping<br>Mirroring        | Forward Delay   | 15               |                        |             |                       |           |           |            |                |              |
| Quality of Service<br>Filter      | Force version   | Normal 💌         |                        |             |                       |           |           |            |                |              |
| Storm Control                     |                 |                  |                        |             |                       |           |           |            |                |              |
| Monitoring                        | L               |                  |                        |             |                       |           |           |            |                |              |
| Statistics Overview               | RSTP Port C     | Configuration    |                        |             |                       |           |           |            |                |              |
| LACP Status<br>RSTP Status        | Port            | Protocol Enabled | Edge                   | Path Cost   |                       |           |           |            |                |              |
| IGMP Status<br>VeriPHY            | Aggregations    |                  | _                      |             | 1                     |           |           |            |                |              |
| Ping                              | 1               |                  |                        | auto        |                       |           |           |            |                |              |
| Maintenance                       | 2               |                  |                        | auto        |                       |           |           |            |                |              |
| Warm Restart                      | 3               |                  |                        | auto        |                       |           |           |            |                |              |
| Software Upload                   | 4               |                  |                        | auto        |                       |           |           |            |                |              |
| Transfer                          | 5               |                  |                        | auto        | -                     |           |           |            |                |              |
| Logout                            | 7               |                  |                        | auto        |                       |           |           |            |                |              |
|                                   | . 8             |                  |                        | auto        |                       |           |           |            |                |              |
|                                   | 9               |                  |                        | auto        |                       |           |           |            |                |              |
|                                   | 10              |                  |                        | auto        |                       |           |           |            |                |              |
|                                   | 11              |                  | <b></b>                | auto        |                       |           |           |            |                |              |
|                                   | 12              |                  |                        | auto        |                       |           |           |            |                |              |
|                                   | 13              |                  |                        | auto        |                       |           |           |            |                |              |
| http://192.168.2.1/rstp?submit=Re | fresh           | _                | -                      |             | 1                     |           |           | 👩 😜 網際網    | 階              | ₹ 100% •     |

Select the port number which you want to enable/disable its protocol.

- 13 -

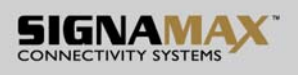

| 🧷 24 Port Gigabi                                                  | t Switch -                    | Windows Internet                       | Explorer        |                 |                    |            |                |               |                           |
|-------------------------------------------------------------------|-------------------------------|----------------------------------------|-----------------|-----------------|--------------------|------------|----------------|---------------|---------------------------|
| 💽 🗸 🖉 http://                                                     | 192.168.2.1/                  |                                        |                 |                 |                    |            |                | 🗸 🗲 🗙 Free I  | Radio TV Customized W 🔎 🔹 |
| 🚖 🕸 🌈 24 Port C                                                   | Jigabit Switch                |                                        |                 |                 |                    | 8          | Skype 🔹 🟠 首頁(M | ) • 🖶 列印(R) • | 副 網頁(P) ▼ ③ 工具(Q) ▼       |
|                                                                   |                               | IAMAA<br>ITY SYSTEMS                   | 24 Port C       | igabit Web S    | Smart Swith        |            |                |               |                           |
| Configuration                                                     | 802.1X (                      | Configuration                          |                 |                 |                    |            |                |               |                           |
| System<br>Ports<br>VLANs<br>Aggregation<br>LACP<br>RSTP<br>802.1X | Mode:<br>RADIUS I<br>RADIUS I | Disabled<br>P 0.0.0.0<br>JDP Port 1812 |                 |                 |                    |            |                |               |                           |
| IGMP Snooping<br>Mirroring<br>Quality of Service                  | RADIUS                        | Secret                                 |                 |                 |                    |            |                |               |                           |
| Filter<br>Rate Limit                                              | Port                          | Admin State                            | Port State      |                 |                    |            |                |               |                           |
| Storm Control                                                     | 1                             | Force Authorized                       | 802.1X Disabled | Re-authenticate | Force Reinitialize | Statistics |                |               |                           |
| Monitoring                                                        | 2                             | Force Authorized                       | 802.1X Disabled | Re-authenticate | Force Reinitialize | Statistics |                |               |                           |
| Statistics Overview                                               | 3                             | Force Authorized                       | 802.1X Disabled | Re-authenticate | Force Reinitialize | Statistics |                |               |                           |
| LACP Status                                                       | 4                             | Force Authorized 💌                     | 802.1X Disabled | Re-authenticate | Force Reinitialize | Statistics |                |               |                           |
| IGMP Status                                                       | 5                             | Force Authorized 💌                     | 802.1X Disabled | Re-authenticate | Force Reinitialize | Statistics |                |               |                           |
| Ping                                                              | 6                             | Force Authorized 💌                     | 802.1X Disabled | Re-authenticate | Force Reinitialize | Statistics |                |               |                           |
| Maintenance                                                       | 7                             | Force Authorized                       | 802.1X Disabled | Re-authenticate | Force Reinitialize | Statistics |                |               |                           |
| Were Destat                                                       | 8                             | Force Authorized                       | 802.1X Disabled | Re-authenticate | Force Reinitialize | Statistics |                |               |                           |
| Factory Default                                                   | 9                             | Force Authorized                       | 802.1X Disabled | Re-authenticate | Force Reinitialize | Statistics |                |               |                           |
| Software Upload<br>Configuration File                             | 10                            | Force Authorized                       | 802.1X Disabled | Re-authenticate | Force Reinitialize | Statistics |                |               |                           |
| Transfer                                                          | 11                            | Force Authorized 💌                     | 802.1X Disabled | Re-authenticate | Force Reinitialize | Statistics |                |               |                           |
| Logour                                                            | 12                            | Force Authorized 💌                     | 802.1X Disabled | Re-authenticate | Force Reinitialize | Statistics |                |               |                           |
|                                                                   | 13                            | Force Authorized 💌                     | 802.1X Disabled | Re-authenticate | Force Reinitialize | Statistics |                |               |                           |
|                                                                   | 14                            | Force Authorized                       | 802.1X Disabled | Re-authenticate | Force Reinitialize | Statistics |                |               |                           |
|                                                                   | 15                            | Force Authorized                       | 802.1X Disabled | Re-authenticate | Force Reinitialize | Statistics |                |               |                           |
|                                                                   | 16                            | Force Authorized                       | 802.1X Disabled | Re-authenticate | Force Reinitialize | Statistics |                |               |                           |
|                                                                   | 17                            | Force Authorized                       | 802.1X Disabled | Re-authenticate | Force Reinitialize | Statistics |                |               |                           |
|                                                                   | 18                            | Force Authorized                       | 802.1X Disabled | Re-authenticate | Force Reinitialize | Statistics |                |               |                           |
|                                                                   | 19                            | Force Authorized                       | 802.1X Disabled | Re-authenticate | Force Reinitialize | Statistics |                |               |                           |
| http://100.160.0.141.41.00.htm                                    | in Defend                     |                                        |                 |                 |                    | <b>.</b>   |                |               | ×                         |
| nup.#192.106.2.1/0011X/S000                                       | m⇔r.eness                     |                                        |                 |                 |                    |            |                | 😡 🤝 मपश्चिमीह | ∎ <b>₹100% *</b> ::       |

## **Configuration: 802.1x Configuration**

Select the "Port no." which you want to configure the mode below,

- Auto
- Force Authorized
- Force Unauthorized

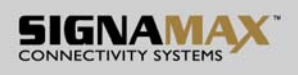

### **Configuration: IGMP Configuration**

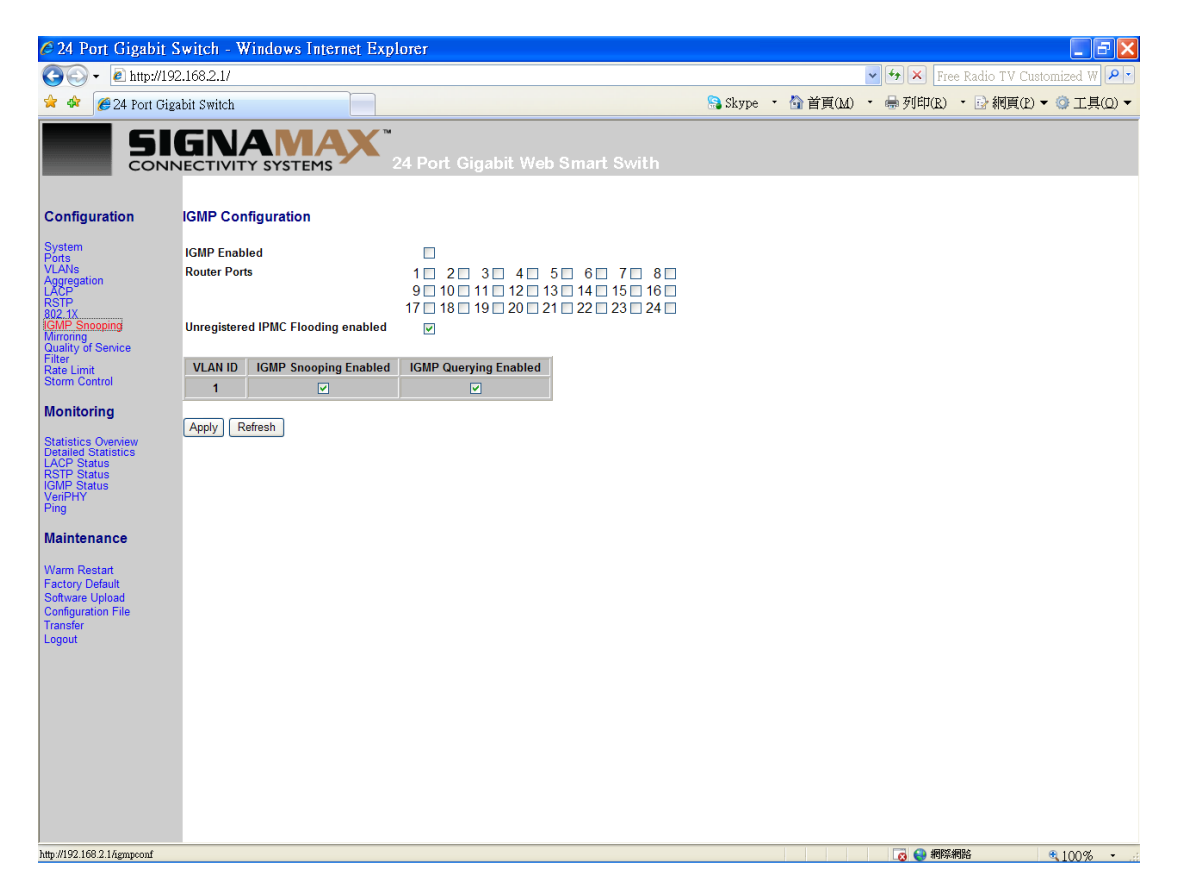

You can enable or disable IGMP by clicking the checking box.

Select the "Port no." which you want to configure the mode.

- 15 -

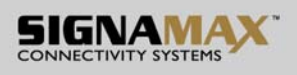

| 24 Port Gigabi                      | t Switch - Wind | lows Internet Ex | plorer                               |             |         |           |                 |
|-------------------------------------|-----------------|------------------|--------------------------------------|-------------|---------|-----------|-----------------|
| 🔊 🗸 🙋 http://                       | 192.168.2.1/    |                  |                                      |             |         | 🖌 🗲 🗙 Fre | e Radio TV Cust |
| 🔗 🌈 24 Port C                       | Jigabit Switch  |                  |                                      | 🔒 Skype 🔹 🛉 | (M)頁首 🔂 | • 🖶 列印(R) | ・ 📴 網頁(Ⴒ)・      |
|                                     | Mirroring Cor   | YSTEMS           | •<br>24 Port Gigabit Web Smart Swith |             |         |           |                 |
| vstem                               |                 |                  |                                      |             |         |           |                 |
| ts<br>ANs                           | Ροπ<br>1        | Mirror Source    |                                      |             |         |           |                 |
| agation                             | 2               |                  |                                      |             |         |           |                 |
| 1X                                  | 3               |                  |                                      |             |         |           |                 |
| P. Snooping<br>pring                | 4               |                  |                                      |             |         |           |                 |
| ity of Service                      | 5               |                  |                                      |             |         |           |                 |
| a Limit<br>m Control                | 6               |                  |                                      |             |         |           |                 |
| nitoring                            | 7               |                  |                                      |             |         |           |                 |
|                                     | 8               |                  |                                      |             |         |           |                 |
| istics Overview<br>ailed Statistics | 9               |                  |                                      |             |         |           |                 |
| Status<br>Status                    | 10              |                  |                                      |             |         |           |                 |
| P Status<br>PHY                     | 11              |                  |                                      |             |         |           |                 |
| l                                   | 12              |                  |                                      |             |         |           |                 |
| intenance                           | 13              |                  |                                      |             |         |           |                 |
| m Restart                           | 14              |                  |                                      |             |         |           |                 |
| tory Default                        | 15              |                  |                                      |             |         |           |                 |
| ifiguration File                    | 16              |                  |                                      |             |         |           |                 |
| nster<br>jout                       | 17              |                  |                                      |             |         |           |                 |
|                                     | 18              |                  |                                      |             |         |           |                 |
|                                     | 19              |                  |                                      |             |         |           |                 |
|                                     | 20              |                  |                                      |             |         |           |                 |
|                                     | 21              |                  |                                      |             |         |           |                 |
|                                     | 22              |                  |                                      |             |         |           |                 |
|                                     | 23              |                  |                                      |             |         |           |                 |
|                                     | 24              |                  |                                      |             |         |           |                 |
|                                     | Mirror Port     | 1 ×              |                                      |             |         |           |                 |
|                                     | in Deced        |                  |                                      |             |         | C A DOWN  | 802             |

#### **Configuration: Port Mirror configuration**

Port Mirroring is for mirror the traffic from Source port to Destination port.

Select the Destination port from port 1 to port 24, and then select the Source port by clicking the checking box of each port.

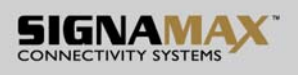

## **Configuration: QoS Configuration**

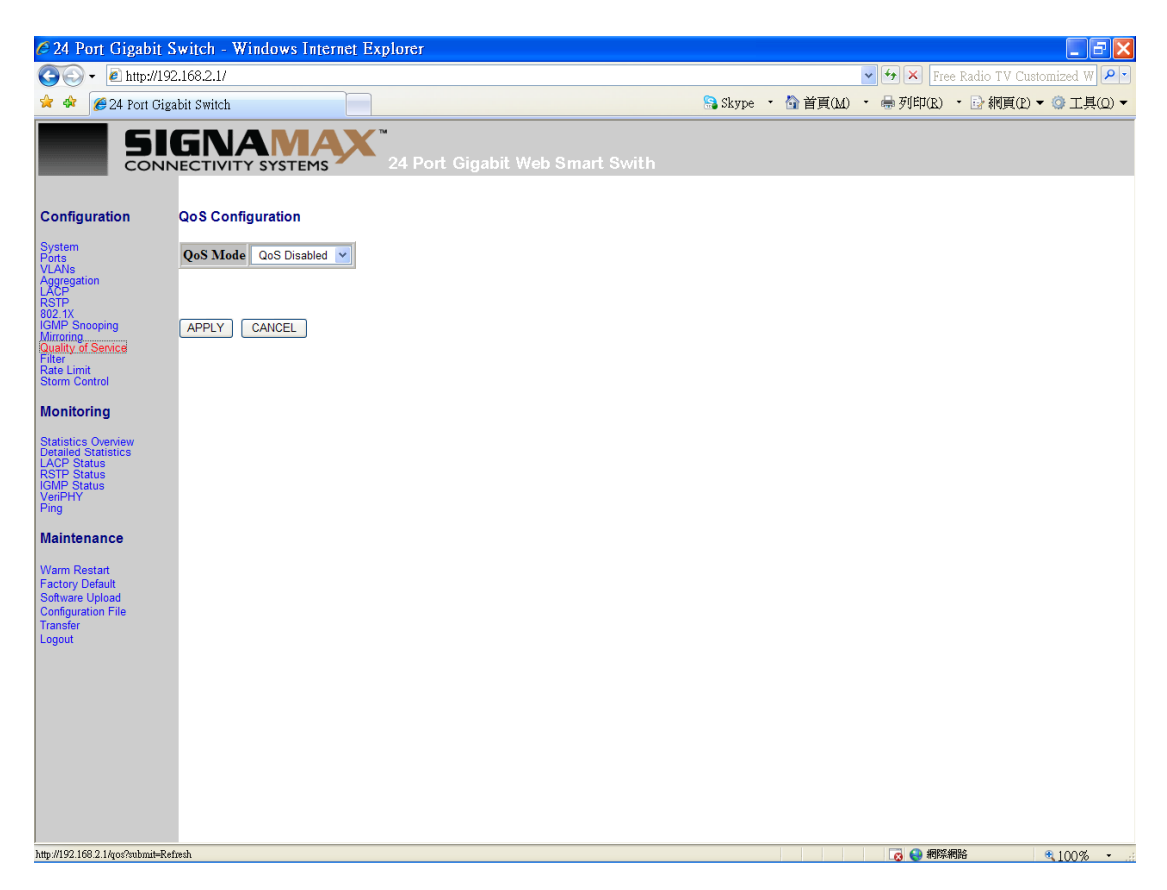

You can enable or disable QoS by clicking the checking box. If you enable QoS, you can select the class of service for each port.

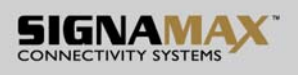

|        | 2.1/            |                  |              |                 |           |                   |                             | 🔽 😽 🗶 Free Radio TV Cus               |
|--------|-----------------|------------------|--------------|-----------------|-----------|-------------------|-----------------------------|---------------------------------------|
| abit S | witch           |                  |              |                 | 🔝 Skype 🔹 | 🔒 Skype 🔹 🏠 首頁(M) | 🔒 Skype 🔹 🟠 首頁(M) 🔹 🖶 列印(R) | 🔒 Skype 🔹 💁 首頁(M) 🔹 🖶 列印(R) 🔹 副 網頁(P) |
| G      |                 | IAX"             |              |                 |           |                   |                             |                                       |
| IEC    | TIVITY SYSTE    | EMS 24           | Port Gigabit | Web Smart Swith |           |                   |                             |                                       |
|        |                 |                  |              |                 |           |                   |                             |                                       |
| Filte  | r Configuration | ı                |              |                 |           |                   |                             |                                       |
| Por    |                 | Source IP Filter | r            | DHCP Server     |           |                   |                             |                                       |
|        | Mode            | IP Address       | IP Mask      | Allowed         |           |                   |                             |                                       |
| 1      | Disabled 💌      |                  | ]            |                 |           |                   |                             |                                       |
| 2      | Disabled 💌      |                  |              |                 |           |                   |                             |                                       |
| 3      | Disabled 💙      |                  |              |                 |           |                   |                             |                                       |
| 4      | Disabled 💌      |                  |              |                 |           |                   |                             |                                       |
| 5      | Disabled 🖌      |                  |              |                 |           |                   |                             |                                       |
| 6      | Disabled 💌 🛛    |                  |              |                 |           |                   |                             |                                       |
| 7      | Disabled 🖌      |                  |              |                 |           |                   |                             |                                       |
| 8      | Disabled 💌      |                  |              |                 |           |                   |                             |                                       |
| 9      | Disabled 💌 🛛    |                  |              |                 |           |                   |                             |                                       |
| 10     | Disabled 🖌      |                  |              |                 |           |                   |                             |                                       |
| 11     | Disabled 💌 🛛    |                  |              |                 |           |                   |                             |                                       |
| 12     | Disabled 💌      |                  |              |                 |           |                   |                             |                                       |
| 13     | Disabled 💌      |                  |              |                 |           |                   |                             |                                       |
| 14     | Disabled 💌      |                  |              |                 |           |                   |                             |                                       |
| 15     | Disabled 💙      |                  |              |                 |           |                   |                             |                                       |
| 16     | Disabled 🖌      |                  |              |                 |           |                   |                             |                                       |
| 17     | Disabled 🗸      |                  | ,            |                 |           |                   |                             |                                       |
| 18     | Disabled 💙      |                  |              |                 |           |                   |                             |                                       |
| 19     | Disabled 🗸      |                  |              |                 |           |                   |                             |                                       |
| 20     | Disabled V      |                  | ,<br>        |                 |           |                   |                             |                                       |
|        | Disabled -      |                  | ]<br>        |                 |           |                   |                             |                                       |

### **Configuration: Filter Configuration**

Select the "Port no." which you want to configure the mode to enable/disable filtering IP address.

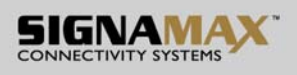

| Port Gigs |              |            |                            |            |           |         |           |             |
|-----------|--------------|------------|----------------------------|------------|-----------|---------|-----------|-------------|
|           | GNA          |            |                            |            | 🔒 Skype 🔹 | 🟠 首頁(M) | • 🖶 列印(R) | • 🗈 網頁(P) • |
| n         | Rate Limit ( | SYSTEMS    | ™<br>24 Port Gigabit Web S | nart Swith |           |         |           |             |
|           | Port         | Policer    | Shaper                     |            |           |         |           |             |
|           | 1            | No Limit 💌 | No Limit 👻                 |            |           |         |           |             |
|           | 2            | No Limit 💌 | No Limit 💌                 |            |           |         |           |             |
|           | 3            | No Limit 🔽 | No Limit 💌                 |            |           |         |           |             |
| •         | 4            | No Limit 💌 | No Limit 💌                 |            |           |         |           |             |
|           | 5            | No Limit 💌 | No Limit 💌                 |            |           |         |           |             |
|           | 6            | No Limit 💌 | No Limit 💌                 |            |           |         |           |             |
|           | 7            | No Limit 💌 | No Limit 💌                 |            |           |         |           |             |
| w         | 8            | No Limit 💌 | No Limit 💌                 |            |           |         |           |             |
| s         | 9            | No Limit 💌 | No Limit 💌                 |            |           |         |           |             |
|           | 10           | No Limit 💌 | No Limit 💌                 |            |           |         |           |             |
|           | 11           | No Limit 💌 | No Limit 💌                 |            |           |         |           |             |
|           | 12           | No Limit 💌 | No Limit 💌                 |            |           |         |           |             |
|           | 13           | No Limit 💌 | No Limit 💌                 |            |           |         |           |             |
|           | 14           | No Limit 💌 | No Limit 💌                 |            |           |         |           |             |
|           | 15           | No Limit 💌 | No Limit 💌                 |            |           |         |           |             |
|           | 16           | No Limit 💌 | No Limit 💌                 |            |           |         |           |             |
|           | 17           | No Limit 💌 | No Limit 💌                 |            |           |         |           |             |
|           | 18           | No Limit 💌 | No Limit 💌                 |            |           |         |           |             |
|           | 19           | No Limit 💌 | No Limit 💌                 |            |           |         |           |             |
|           | 20           | No Limit 💌 | No Limit 💌                 |            |           |         |           |             |
|           | 21           | No Limit 💌 | No Limit 💌                 |            |           |         |           |             |
|           | 22           | No Limit 💌 | No Limit 💌                 |            |           |         |           |             |
|           | 23           | No Limit 💌 | No Limit 💌                 |            |           |         |           |             |
|           | 24           | No Limit 💌 | No Limit 💌                 |            |           |         |           |             |

#### **Configuration: Rate Limit Configuration**

Select the "Port no." which you want to configure the mode of the speed.

- 19 -

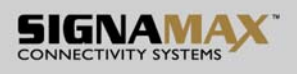

### **Configuration: Storm Control configuration**

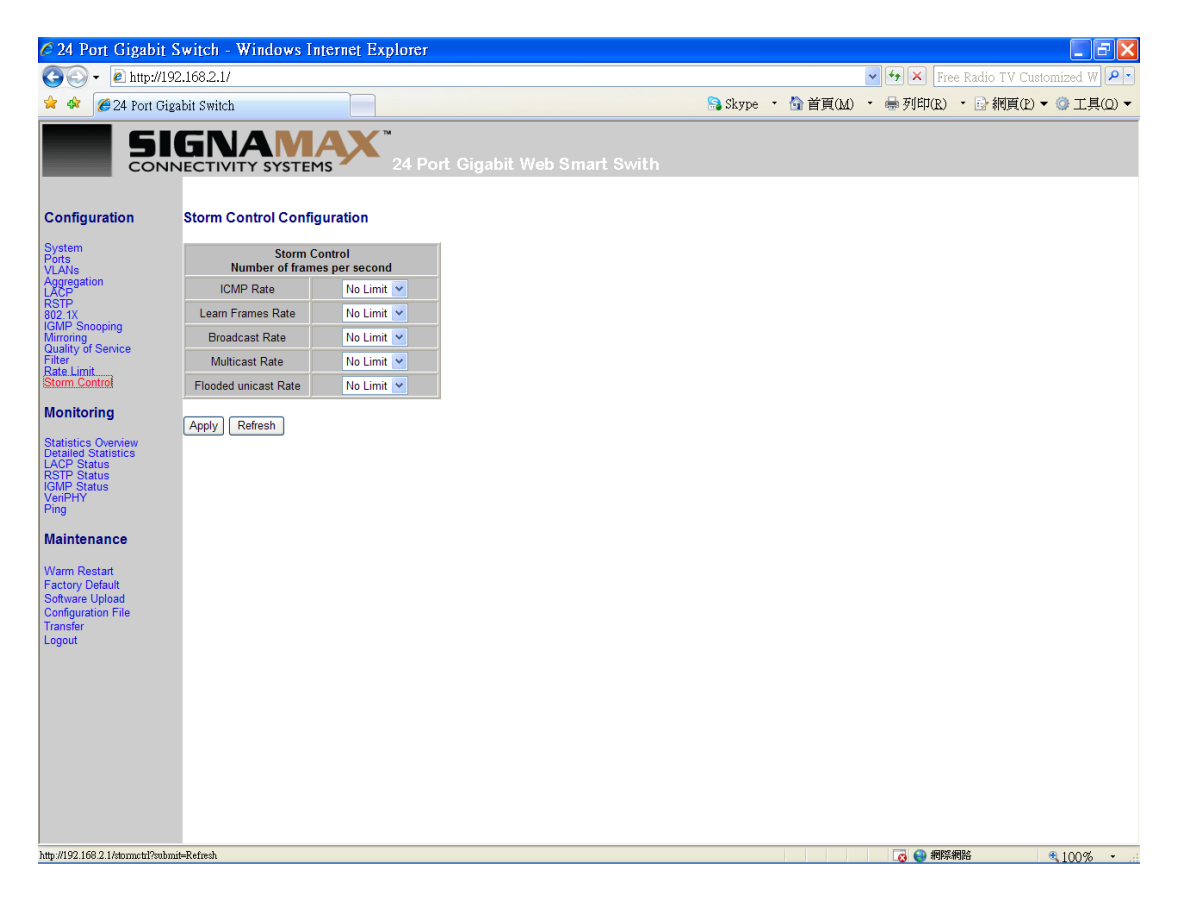

You can set up storm control by configuring the modes.

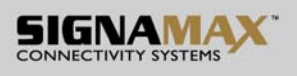

| 24 Port Gig         | abit Switch |           |           |                      | •                   | 🕂 🛧 📕 Free Radio TV | Customized W  |
|---------------------|-------------|-----------|-----------|----------------------|---------------------|---------------------|---------------|
|                     | don o mion  |           |           | <b>F</b>             | 🕻 Skype 🔹 🏠 首頁(M) 🔹 | ₩ 列印(R) · 🕑 網頁      | (12) 🕶 🎯 工具(1 |
|                     |             | MAX       |           |                      |                     |                     |               |
| CONN                | VECTIVITY S | YSTEMS 24 |           |                      |                     |                     |               |
|                     |             |           | Statis    | stics Overview for a | III ports           |                     |               |
| onfiguration        | Clear Refre | ah        |           |                      |                     |                     |               |
| stem                |             |           |           |                      |                     |                     |               |
| ts<br>ANe           | Port        | Tx Bytes  | Tx Frames | Rx Bytes             | Rx Frames           | Tx Errors           | Rx Erro       |
| regation            | 1           | 0         | 0         | 0                    | 0                   | 0                   |               |
| P<br>P              | 2           | 99842     | 159       | 32965                | 219                 | 0                   |               |
| 1X                  | 3           | 0         | 0         | 0                    | 0                   | 0                   |               |
| P Shooping<br>oring | 4           | 0         | 0         | 0                    | 0                   | 0                   |               |
| ality of Service    | 5           | 0         | 0         | 0                    | 0                   | 0                   |               |
| e Limit             | 6           | 0         | 0         | 0                    | 0                   | 0                   |               |
| m Control           | ,           | 0         | 0         | 0                    | 0                   | 0                   |               |
| u lé e ul u u       | 0           | 0         |           | 0                    |                     | 0                   |               |
| nitoring            | 10          | 0         | 0         | 0                    | 0                   | 0                   |               |
| istics Overview     | 11          | 0         | 0         | 0                    | 0                   | 0                   |               |
| ailed Statistics    | 12          | 0         | 0         | 0                    | 0                   | 0                   |               |
| IP Status           | 13          | 0         | 0         | 0                    | 0                   | 0                   |               |
| P Status            | 14          | 0         | 0         | 0                    | 0                   | 0                   |               |
| ]                   | 15          | 0         | 0         | 0                    | 0                   | 0                   |               |
|                     | 16          | 0         | 0         | 0                    | 0                   | 0                   |               |
| intenance           | 17          | 0         | 0         | 0                    | 0                   | 0                   |               |
|                     | 18          | 0         | 0         | 0                    | 0                   | 0                   |               |
| rm Restart          | 19          | 0         | 0         | 0                    | 0                   | 0                   |               |
| ware Unload         | 20          | 0         | 0         | 0                    | 0                   | 0                   |               |
| figuration File     | 21          | 0         | 0         | 0                    | 0                   | 0                   |               |
| nsfer               | 22          | 0         | 0         | 0                    | 0                   | 0                   |               |
| out                 | 23          | 0         | 0         | 0                    | 0                   | 0                   |               |
|                     | 24          | U         | U         | U                    | U                   | U                   |               |

#### **Monitoring: Statistics Overview for All Ports**

You can read statistics for all ports.

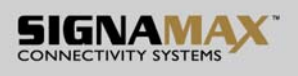

### **Monitoring: Detailed Statistics**

| 🖉 24 Port Gigabit S                     | witch - Windows Internet Explore      | r                         |       |                                 |                                                                                                    |
|-----------------------------------------|---------------------------------------|---------------------------|-------|---------------------------------|----------------------------------------------------------------------------------------------------|
| 🔄 🕞 🗸 🙋 http://192                      | 2.168.2.1/                            |                           |       | *                               | + + × Free Radio TV Customized W P -                                                                                                    |
|                                         |                                       |                           |       |                                 |                                                                                                    |
| 🔀 🖓 🥭 24 Port Giga                      | abit Switch                           |                           |       | ₩аркуре • 🖬 🖬 д(М) •            | ■列印化)・図網頁化◆◎工具①◆                                                                                                    |
|                                         | GNAMAX * 24                           | Port Gigabit Web Smart Sv | vitl  | 'n                              |                                                                                                    |
|                                         |                                       | Statisti                  | ics   | for Port 1                      |                                                                                                    |
| Configuration                           | Clear                                 | resh Port 1 Port 2 Po     | ort 3 | Port 4 Port 5 Port 6 Port 7     | Port 8                                                                                                    |
| System                                  |                                       | Port 9 Port 10 Por        | rt 11 | Port 12 Port 13 Port 14 Port 15 | Port 16                                                                                                    |
| VLANs                                   |                                       | Port 17 Port 18 Por       | rt 19 | Port 20 Port 21 Port 22 Port 23 | Port 24                                                                                                    |
| Aggregation                             |                                       |                           |       | , <u> </u>                      |                                                                                                    |
| RSTP                                    | Receive                               | lotal                     | 0     | Tu Datiati                      | smit i otai                                                                                                    |
| IGMP Snooping                           | Rx Packets                            |                           | 0     | Tx Packets                      | 0                                                                                                    |
| Mirroring                               | Rx High Priority Packets              |                           | -     | Tx High Priority Packets        | , in the second second se |
| Filter                                  | Rx Low Priority Packets               |                           |       | Tx Low Priority Packets         |                                                                                                    |
| Rate Limit<br>Storm Control             | Rx Broadcast                          |                           |       | Tx Broadcast                    |                                                                                                    |
| Storm Control                           | Rx Multicast                          |                           |       | Tx Multicest                    |                                                                                                    |
| Monitoring                              | Rx Broad- and Multicast               |                           | 0     | Tx Broad- and Multicast         | 0                                                                                                    |
|                                         | Rx Error Packets                      |                           | 0     | Tx Error Packets                | 0                                                                                                    |
| Statistics Overview                     | Receive Siz                           | e Counters                |       | Transmit                        | Size Counters                                                                                                    |
| LACP Status                             | Rx 64 Bytes                           |                           | -     | Tx 64 Bytes                     |                                                                                                    |
| RSTP Status                             | Rx 65-127 Bytes                       |                           | -     | Tx 65-127 Bytes                 | · .                                                                                                    |
| VeriPHY                                 | Rx 128-255 Bytes                      |                           |       | Tx 128-255 Bytes                | - ·                                                                                                    |
| Ping                                    | Rx 256-511 Bytes                      |                           | -     | Tx 256-511 Bytes                | -                                                                                                    |
| Maintananaa                             | Rx 512-1023 Bytes                     |                           |       | Tx 512-1023 Bytes               | · · · · · · · · · · · · · · · · · · ·                                                                                                    |
| Maintenance                             | Rx 1024- Bytes                        |                           | -     | Tx 1024- Bytes                  | •                                                                                                    |
| Warm Restart                            | Receive Erro                          | or Counters               |       | Transmit                        | Error Counters                                                                                                    |
| Factory Default                         | Rx CRC/Aligment                       |                           | -     | Tx Collisions                   |                                                                                                    |
| Software Upload                         | Rx Undersize                          |                           |       | Tx Drops                        | •                                                                                                    |
| Configuration File                      | Rx Oversize                           |                           | -     | Tx Overflow                     |                                                                                                    |
| Logout                                  | Rx Fragments                          |                           | -     |                                 |                                                                                                    |
|                                         | Rx Jabber                             |                           | -     |                                 |                                                                                                    |
|                                         | Rx Drops                              |                           | -     |                                 |                                                                                                    |
|                                         | · · · · · · · · · · · · · · · · · · · |                           |       |                                 |                                                                                                    |
|                                         |                                       |                           |       |                                 |                                                                                                    |
|                                         |                                       |                           |       |                                 |                                                                                                    |
|                                         |                                       |                           |       |                                 |                                                                                                    |
|                                         |                                       |                           |       |                                 |                                                                                                    |
|                                         |                                       |                           |       |                                 |                                                                                                    |
|                                         |                                       |                           |       |                                 |                                                                                                    |
|                                         |                                       |                           |       |                                 |                                                                                                    |
|                                         |                                       |                           |       |                                 |                                                                                                    |
| ,<br>http://192.168.2.1/stat?page=det&p | port=1                                |                           |       |                                 | □ 200% ・                                                                                                    |
|                                         |                                       |                           | -     |                                 |                                                                                                    |

You can have detailed statistics of each port by clicking the port number.

- 22 -

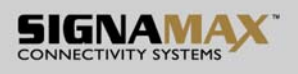

## **Monitoring: LACP Status**

| 🖉 24 Port Gigabit S                                      | witch   | - Wind    | ows Ir   | ternet     | Explorer          |        |           |            |          |       |        |         |       |        |      |      |      |      |       |          |        |         |       |         | _ 6  |             |
|----------------------------------------------------------|---------|-----------|----------|------------|-------------------|--------|-----------|------------|----------|-------|--------|---------|-------|--------|------|------|------|------|-------|----------|--------|---------|-------|---------|------|-------------|
| 📀 🗸 🙋 http://192                                         | .168.2. | .1/       |          |            |                   |        |           |            |          |       |        |         |       |        |      |      |      | 1    | • ••• | ×        | ree R  | tadio ' | FV Cu | stomize | d W  | <b>P</b> -  |
| 🚖 🏘 🌈 24 Port Giga                                       | bit Swi | tch       |          |            |                   |        |           |            |          |       |        |         | 8     | 🔒 Sky  | pe • |      | 首頁() | £) • | -     | 列印(R     |        | 🕞 🕸     | 頁(P)  | • 🔘     | 工具() | <u>D) -</u> |
|                                                          |         |           | YSTEN    |            | <b>∠™</b><br>24 P | ort (  | Gigabi    | it Wek     | o Sm     | art   | Swit   | h       |       |        |      |      |      |      |       |          |        |         |       |         |      | ^           |
| Configuration                                            | LACP    | Aggrega   | ation O  | verview    | ,                 |        |           |            |          |       |        |         |       |        |      |      |      |      |       |          |        |         |       |         |      |             |
| System<br>Ports<br>VLANs                                 | Grou    | p/Port 1  | 2 3      | 4 5 6      | 789               | 10     | 11 12     | 13 14      | 4 15     | 16    | 17 1   | 8 19    | 20    | 21     | 22   | 23 2 | 4    |      |       |          |        |         |       |         |      |             |
| Aggregation<br>LACP<br>RSTP<br>802.1X                    | No      | rmal      |          |            |                   |        |           |            |          |       |        |         |       |        |      |      |      |      |       |          |        |         |       |         |      |             |
| IGMP Snooping<br>Mirroring<br>Quality of Service         |         |           |          |            |                   |        |           |            |          |       |        |         |       |        |      |      |      |      |       |          |        |         |       |         |      |             |
| Rate Limit<br>Storm Control                              |         |           |          |            |                   |        | Leg       | gend       |          |       |        |         |       |        |      |      |      |      |       |          |        |         |       |         |      | =           |
| Monitoring                                               | D       | own       | Port lin | k down     |                   |        |           |            |          |       |        |         |       |        |      |      |      |      |       |          |        |         |       |         |      |             |
| Statistics Overview<br>Detailed Statistics               | 0 Bi    | locked    | Port Bl  | ocked by   | RSTP. Nu          | nber i | s Partner | port nur   | nber if  | other | switch | has LA  | ACP   | enable | 1    |      |      |      |       |          |        |         |       |         |      |             |
| LACP Status<br>RSTP Status                               | 0 L     | earning   | Port Le  | earning by | RSTP              |        |           |            |          |       |        |         |       |        |      |      |      |      |       |          |        |         |       |         |      |             |
| VeriPHY<br>Ping                                          | F       | orwarding | Port lin | k up and   | forwarding f      | rames  |           |            |          |       |        |         |       |        |      |      |      |      |       |          |        |         |       |         |      |             |
| Maintenance                                              | 0 F     | orwarding | Port lin | k up and   | forwarding        | by RS  | TP. Nun   | nber is Pa | artner p | ort m | umber  | f other | swite | h has  | LACI | enal | oled |      |       |          |        |         |       |         |      |             |
| Warm Restart                                             | Refre   | sh        |          |            |                   |        |           |            |          |       |        |         |       |        |      |      |      |      |       |          |        |         |       |         |      |             |
| Factory Default<br>Software Upload<br>Configuration File | LACP    | Port Sta  | tus      |            |                   |        |           |            |          |       |        |         |       |        |      |      |      |      |       |          |        |         |       |         |      |             |
| Transfer<br>Logout                                       | Port    | Protocol  | Active   | Partne     | Port Num          | ber    | Operatio  | onal Por   | rt Key   | 1     |        |         |       |        |      |      |      |      |       |          |        |         |       |         |      |             |
|                                                          | 1       | no        |          |            |                   |        |           |            |          |       |        |         |       |        |      |      |      |      |       |          |        |         |       |         |      |             |
|                                                          | 2       | no        |          |            |                   |        |           |            |          | 1     |        |         |       |        |      |      |      |      |       |          |        |         |       |         |      |             |
|                                                          | 3       | no        |          |            |                   |        |           |            |          |       |        |         |       |        |      |      |      |      |       |          |        |         |       |         |      |             |
|                                                          | 4       | no        |          |            |                   |        |           |            |          | 1     |        |         |       |        |      |      |      |      |       |          |        |         |       |         |      |             |
|                                                          | 5       | no        |          |            |                   |        |           |            |          |       |        |         |       |        |      |      |      |      |       |          |        |         |       |         |      |             |
|                                                          | 6       | no        |          |            |                   |        |           |            |          |       |        |         |       |        |      |      |      |      |       |          |        |         |       |         |      |             |
| http://102.168.2.1@constatus2mbooi                       | Referen |           |          |            |                   |        |           |            |          | 1     |        |         |       |        |      |      |      |      |       | ा 💿 क्षा | 824034 | 2       |       | A 10    | 0.01 | ~           |

You can read LACP status for LACP ports.

- 23 -

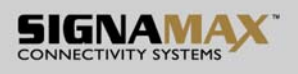

## **Monitoring: RSTP Status**

| 24 Port Gigabit                                                | t Switch - W                                                              | /indows Internet Exp    | plorer     |             |                                                     |          |                      |           |           |                 | - 7        |
|----------------------------------------------------------------|---------------------------------------------------------------------------|-------------------------|------------|-------------|-----------------------------------------------------|----------|----------------------|-----------|-----------|-----------------|------------|
| 🏹 🗸 🖉 http://1                                                 | 192.168.2.1/                                                              |                         |            |             |                                                     |          |                      |           | 🖌 🗲 🗙 Fr  | ee Radio TV Cus | omized W 🚺 |
| 🕸 🌈 24 Port G                                                  | igabit Switch                                                             |                         |            |             |                                                     |          | 🔒 Skype              | • 🟠 首頁(M) | • 🖶 列印(R) | • 📴 網頁(P)       | • () 工具()  |
| CON                                                            |                                                                           | Y SYSTEMS               | 24 Port (  | Gigabit \   | ∿eb Sma                                             | rt Switl | h                    |           |           |                 |            |
| onfiguration                                                   | RSTP VLA                                                                  | AN Bridge Overview      |            |             |                                                     |          |                      |           |           |                 |            |
| /stem<br>orts                                                  | VLAN Id                                                                   | Bridge Id               | Hello Time | Max Age     | Fwd Delay                                           | Topology | Root Id              |           |           |                 |            |
| ANs<br>gregation                                               | 1                                                                         | 32769:00-03-ce-07-00-6c | 1 2        | 20          | 15                                                  | Steady   | This switch is Root! |           |           |                 |            |
| TP<br>2.1X<br>/IP Snooping<br>roring<br>ality of Service<br>er | Refresh<br>RSTP Por                                                       | t Status                |            |             |                                                     |          |                      |           |           |                 |            |
| e Limit<br>rm Control                                          | Port/Grow                                                                 | vlan Id Path Cost Edg   | e Port P2n | Port Protoc | ol Port Stat                                        | ·e       |                      |           |           |                 |            |
| nitoring                                                       | Port 1                                                                    |                         |            |             | Non-STF                                             |          |                      |           |           |                 |            |
| istics Overview                                                | Port 2                                                                    |                         |            |             | Non-STF                                             | •        |                      |           |           |                 |            |
| ailed Statistics<br>P. Status                                  | Port 3                                                                    |                         |            |             | Non-STF                                             | •        |                      |           |           |                 |            |
| P Status<br>P Status                                           | Port 4                                                                    |                         |            |             | Non-STE                                             | •        |                      |           |           |                 |            |
| чнү                                                            | Port 5                                                                    |                         |            |             | Non-STE                                             | •        |                      |           |           |                 |            |
| ntenance                                                       | Port 6                                                                    |                         |            |             | Non-STF                                             | •        |                      |           |           |                 |            |
| internance                                                     | Port 7                                                                    |                         |            |             | Non-STF                                             | •        |                      |           |           |                 |            |
| n Restart                                                      | Port 8                                                                    |                         |            |             | Non-STF                                             | •        |                      |           |           |                 |            |
| are Upload                                                     | Port 9                                                                    |                         |            |             | Non-STF                                             | •        |                      |           |           |                 |            |
| guration mile<br>sfer                                          | Port 10                                                                   |                         |            |             | Non-STF                                             | •        |                      |           |           |                 |            |
| ut                                                             | Port 11                                                                   |                         |            |             | Non-STE                                             | •        |                      |           |           |                 |            |
| ut                                                             |                                                                           |                         |            |             | Non-STE                                             | •        |                      |           |           |                 |            |
| , at                                                           | Port 12                                                                   |                         |            |             |                                                     |          |                      |           |           |                 |            |
| ut                                                             | Port 12<br>Port 13                                                        |                         |            |             | Non-STF                                             | •        |                      |           |           |                 |            |
|                                                                | Port 12<br>Port 13<br>Port 14                                             |                         |            |             | Non-STF<br>Non-STF                                  |          |                      |           |           |                 |            |
|                                                                | Port 12<br>Port 13<br>Port 14<br>Port 15                                  |                         |            |             | Non-STF<br>Non-STF<br>Non-STF                       |          |                      |           |           |                 |            |
|                                                                | Port 12<br>Port 13<br>Port 14<br>Port 15<br>Port 16                       |                         |            |             | Non-STF<br>Non-STF<br>Non-STF                       |          |                      |           |           |                 |            |
|                                                                | Port 12<br>Port 13<br>Port 14<br>Port 15<br>Port 16<br>Port 17            |                         |            |             | Non-STF<br>Non-STF<br>Non-STF<br>Non-STF            |          |                      |           |           |                 |            |
| uu                                                             | Port 12<br>Port 13<br>Port 14<br>Port 15<br>Port 16<br>Port 17<br>Port 18 |                         |            |             | Non-STF<br>Non-STF<br>Non-STF<br>Non-STF<br>Non-STF |          |                      |           |           |                 |            |

You can read RSTP status for RSTP ports.

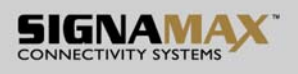

## **Monitoring: IGMP Status**

| 24 Port Gigabit Switch - Windows Internet Explorer                                                                                                    |                   |                    | - 7 🛛               |
|----------------------------------------------------------------------------------------------------|-------------------|--------------------|---------------------|
| (€) ←                                                                                                    |                   | 🖌 🗲 🗙 🔽 Free Radio | TV Customized W 🔎 🔹 |
| 😭 🏘 🌈 24 Port Gigabit Switch                                                                                                    | 🔒 Skype 🔹 🏠 首頁(M) | • 🖶 列印(R) • 🕞 🏼    | 嗄頁(₽) ▼ ۞ 工具(Q) ▼   |
| 24 Port Gigabit Web Smart Swith                                                                                                    |                   |                    |                     |
| Configuration IGMP Status                                                                                                    |                   |                    |                     |
| System<br>VLAis<br>Agregation<br>LACP VLAN Querier Queries<br>transmitted<br>received v1 v2 v3 v2   Reports Reports Reports Reports Reports Reports Reports   RSTP<br>REF Nonitoring Nonitoring Refresh Nonitoring   Statistics Overview<br>DACP Status<br>RGMP Status<br>RGM |                   |                    |                     |
|                                                                                                    |                   |                    |                     |
| http://192.168.2.1.figmystaffeubmit=Refresh                                                                                                    |                   | 👩 🌒 網際網路           | €100% •             |

You can read IGMP status for IGMP ports.

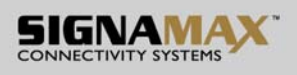

#### **Monitoring: VeriPHY Cable Diagnostics**

| 🖉 24 Port Gigabit                                                                                                    | Switch - Wind         | dows Internet    | Explorer                      |             |         |             |                           |
|----------------------------------------------------------------------------------------------------|-----------------------|------------------|-------------------------------|-------------|---------|-------------|---------------------------|
| 🚱 🕤 🖌 🙋 http://1                                                                                                    | 92.168.2.1/           |                  |                               |             |         | 🗸 🐓 🗙 Free  | Radio TV Customized W 🔎 🔹 |
| 🚖 🕸 🏾 🏉 24 Port Gi                                                                                                    | gabit Switch          |                  |                               | 🔒 Skype 🔹 🛔 | ▲ 首頁(M) | • 🖶 列印(R) · | ・ 🗈 網頁(P) 🔹 🍈 工具(Q) 🗸     |
|                                                                                                    |                       | MAS              | 24 Port Gigabit Web Smart Swi | th          |         |             |                           |
| Configuration                                                                                                    | VeriPHY Cab           | le Diagnostics   |                               |             |         |             |                           |
| System<br>Ports<br>VLANs<br>Aggregation<br>LCP<br>RSTP<br>802, 1X<br>IGMP Snooping<br>IGMP Snooping<br>Uavity of Service<br>Filter<br>Rate Limit | Port<br>Mode<br>Apply | Port 1 V<br>Full | V                             |             |         |             |                           |
| Storm Control                                                                                                    | Cable Status          | 3                |                               |             |         |             |                           |
| Monitoring                                                                                                    | Pair                  | Length [m]       | Status                        |             |         |             |                           |
| Statistics Overview                                                                                                    | A                     | -                | -                             |             |         |             |                           |
| Detailed Statistics<br>LACP Status                                                                                                    | В                     |                  | -                             |             |         |             |                           |
| RSTP Status<br>JGMP Status                                                                                                    | С                     | -                | -                             |             |         |             |                           |
| Ping                                                                                                    | D                     |                  | -                             |             |         |             |                           |
| Maintenance                                                                                                    |                       |                  |                               |             |         |             |                           |
| Warn Restart<br>Factory Default<br>Software Upload<br>Configuration File<br>Transfer<br>Logout                                                   |                       |                  |                               |             |         |             | 8                         |
| http://192.168.2.1/veriphy?subm                                                                                                    | uit=Refresh           |                  |                               |             |         | 🛛 👩 🌍 網際網   | 略 🔍 100% 🔹 🚲              |

You can read VeriPHY cable status for all ports which you want to check by clicking the port number and the mode.

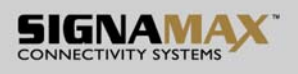

#### **Monitoring: Ping Parameters**

| 🖉 24 Port Gigabit S                                                                                                    | witch - Windows Internet Explorer                      |                    |       |                       |              |                           |
|----------------------------------------------------------------------------------------------------|--------------------------------------------------------|--------------------|-------|-----------------------|--------------|---------------------------|
| 😋 🕞 🗸 🙋 http://192                                                                                                    | 2.168.2.1/                                             |                    |       |                       | 🗸 🔸 🗙 Free R | tadio TV Customized W 🔎 🔹 |
| 🚖 🏟 🌈 24 Port Giga                                                                                                    | abit Switch                                            |                    | 🔒 Sky | pe 🔹 🟠 首頁( <u>M</u> ) | • 🖶 列印(R) •  | 副新夏(P) ▼ ◎ 工具(Q) ▼        |
|                                                                                                    | GNAMAX "<br>RECTIVITY SYSTEMS 24 Port Gi               | gabit Web Smart Sv | /ith  |                       |              |                           |
| Configuration                                                                                                    | Ping Parameters                                        |                    |       |                       |              |                           |
| System<br>Ports<br>VLANs<br>LACP<br>RSC A<br>VLANS<br>VLANS | Target IP address   Count   1   Time Out (in secs)   1 |                    |       |                       |              |                           |
| Monitoring                                                                                                    | Ping Results                                           |                    |       |                       |              |                           |
| Statistics Overview                                                                                                    | Target IP address                                      | 0.0.0.0            |       |                       |              |                           |
| Detailed Statistics<br>LACP Status                                                                                                    | Status                                                 | Test complete      |       |                       |              |                           |
| IGMP Status                                                                                                    | Received replies                                       | 0                  |       |                       |              |                           |
| Ping                                                                                                    | Request timeouts                                       | 0                  |       |                       |              |                           |
| Maintananaa                                                                                                    | Average Response Time (in ms)                          | 0                  |       |                       |              |                           |
| Warm Restart                                                                                                    |                                                        |                    |       |                       |              |                           |
| Software Upload                                                                                                    | Refresh                                                |                    |       |                       |              |                           |
| Transfer                                                                                                    |                                                        |                    |       |                       |              |                           |
| Logout                                                                                                    |                                                        |                    |       |                       |              |                           |
|                                                                                                    |                                                        |                    |       |                       |              |                           |
|                                                                                                    |                                                        |                    |       |                       |              |                           |
|                                                                                                    |                                                        |                    |       |                       |              |                           |
|                                                                                                    |                                                        |                    |       |                       |              |                           |
|                                                                                                    |                                                        |                    |       |                       |              |                           |
|                                                                                                    |                                                        |                    |       |                       |              |                           |
|                                                                                                    |                                                        |                    |       |                       |              |                           |
| http://192.168.2.1/ping                                                                                                    |                                                        |                    |       |                       | 🐻 😜 網際網路     | € 100% • ÷                |

You can set target IP address by setting the mode which you want.

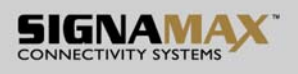

## Monitoring: Warm Restart

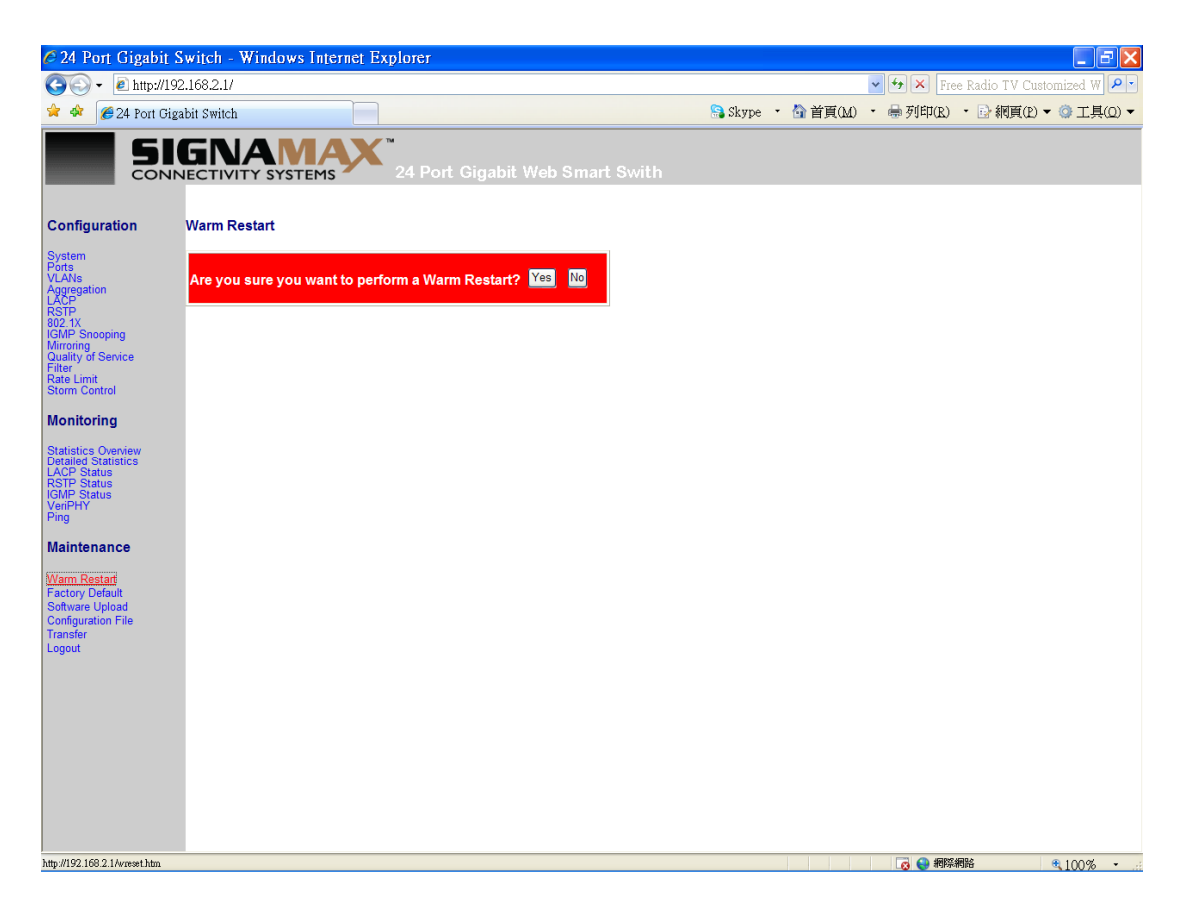

You can select yes/no to do the warm restart, and then the new settings will change according to your selection.

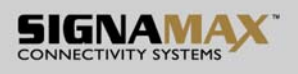

#### **Maintenance: Factory Default**

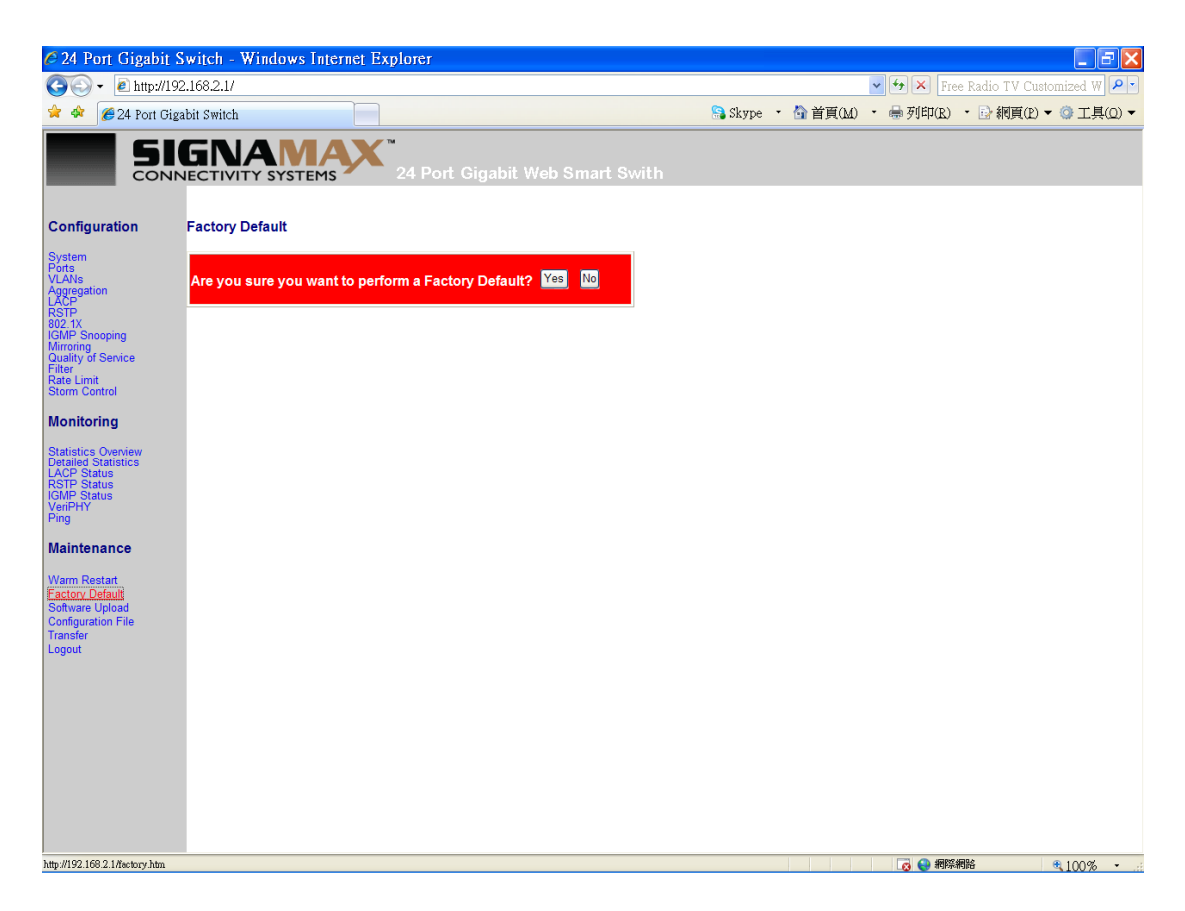

You can select yes/no to perform a Factory Default, and then the new settings will change according to your selection.

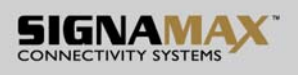

#### Maintenance: Software Upload

| 6 24 Port Gigabit Switch - Windows Internet Explorer                                                                                   |                   |                    | - 2 🛛               |
|----------------------------------------------------------------------------------------------------|-------------------|--------------------|---------------------|
|                                                                                                    |                   | 🔽 👉 🗙 🛛 Free Radio | TV Customized W 🔎 🔹 |
| 🚖 🏟 🌈 24 Port Gigabit Switch                                                                                                    | 🤮 Skype 🔹 🏠 首頁(M) | • 🖶 列印(R) • 🕞 創    | 嗄〔12) ▼ ۞ 工具(0) ▼   |
| CONNECTIVITY SYSTEMS 24 Port Gigabit Web Smart Swith                                                                                   |                   |                    |                     |
| Configuration Software Upload                                                                                                    |                   |                    |                     |
| System<br>VLAIs<br>Aggregation<br>LACP<br>B3C2 IV Snooping<br>Minroing<br>Outailty of Service<br>Filter<br>Rate Limit<br>Storm Control |                   |                    |                     |
| Monitoring                                                                                                    |                   |                    |                     |
| Statistics Overview<br>Detailed Statistics<br>RSTP Status<br>IGMP Status<br>VenPHY<br>Ping                                             |                   |                    |                     |
| Maintenance<br>Warm Restart<br>Factory Default<br>Software Upload<br>Configuration File<br>Transfer<br>Logout                          |                   |                    |                     |
| http://192.168.2.1/uplosdfr.htm                                                                                                    |                   | 👩 😜 網際網路           | € 100% ·            |

Follow the instruction on the screen to upload the new software.

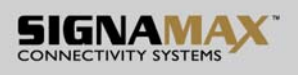

## Maintenance: Configuration Upload

| 🖉 24 Port Gigabit 1                                                                                       | Switch - Windows Internet Explorer     |                   |                    |                     |
|----------------------------------------------------------------------------------------------------|----------------------------------------|-------------------|--------------------|---------------------|
| 💽 🗸 🖉 http://19                                                                                           | 2.168.2.1/                             |                   | 🔽 🍫 🗙 🛛 Free Radio | TV Customized W 🔎 🔹 |
| 🚖 🏟 🌈 24 Port Gig                                                                                         | abit Switch                            | 🔒 Skype 🔹 🏠 首頁(M) | • 🖶 列印(R) • 🕞 🕴    | 網頁(P) ▼ ③ 工具(Q) ▼   |
|                                                                                                    | GNAMAX 24 Port Gigabit Web Smart Swith |                   |                    |                     |
| Configuration                                                                                             | Configuration Upload                   |                   |                    |                     |
| System<br>Ports<br>VLANs<br>Aggregation                                                                   | 御覽                                     |                   |                    |                     |
| RSTP<br>802.1X<br>IGMP Snooping<br>Mirroring<br>Quality of Service                                        | (choon)                                |                   |                    |                     |
| Filter<br>Rate Limit<br>Storm Control                                                                     | Configuration Download                 |                   |                    |                     |
| Monitoring                                                                                                | Download                               |                   |                    |                     |
| Statistics Overnew<br>Detailed Statistics<br>LACP Status<br>RSTP Status<br>IGMP Status<br>VeriPHY<br>Ping |                                        |                   |                    |                     |
| Maintenance                                                                                               |                                        |                   |                    |                     |
| Warm Restart<br>Factory Default<br>Software Upload<br>Configuration File<br>Transfer<br>Logout            |                                        |                   |                    |                     |
|                                                                                                    |                                        |                   |                    |                     |
|                                                                                                    |                                        |                   |                    |                     |
|                                                                                                    |                                        |                   |                    |                     |
|                                                                                                    |                                        |                   |                    |                     |
|                                                                                                    |                                        |                   |                    |                     |
| http://192.168.2.1/cfgload.htm                                                                            |                                        |                   | 👩 🌏 網際網路           | € 100% ·            |

Follow the instruction on the screen to upload and download the configuration.

#### Logout

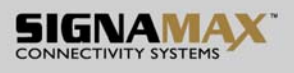

# When you forgot your IP or password, please use the reset button for the factory default setting?

Please take the following steps to reset the Web Smart Switch back to the original default:

### Step 1:

Turn on the Web Smart Switch

## Step 2:

Press and hold the reset button continuously for 15 seconds and release the reset button.

## Step 3:

The switch will reboot for 20 seconds and the configuration of switch will back to the default setting.

| assword: |  |
|----------|--|
|----------|--|

Key in the password to pass the authentication; the user password is "admin".

IP: 192.168.2.1 Password: admin